# TRATTAMENTO FINE SERVIZIO

Incontro formativo on line 26/03/2020 – Provincia Ascoli Piceno 29/03/2020 – Provincia Fermo

L'indennità di buonuscita per dipendenti pubblici è un Trattamento di Fine Servizio (TFS) che corrisponde ad una somma di denaro liquidata al lavoratore al termine del rapporto di lavoro.

# **PROGETTO TFS**

### PREDISPOSIZIONE FASCICOLO per progetto TFS

Prima di procedere all'emissione di un progetto TFS è necessario aver predisposto un fascicolo contenente tutta la documentazione necessaria per avere l'esatta situazione della posizione da trattare:

- Stato matricolare del dipendente (aggiornato alla cessazione)
- Eventuali certificati di servizio per servizi preruolo prestati con iscrizione ENPAS
- Prospetto della situazione partitaria mod. 51C.G. (rilasciato dalla RTS)
- Dichiarazione per accreditamento buonuscita (sottoscritta dall'interessato)
- Eventuale copia di sottoscrizione al Fondo Espero
- > Eventuale copia della delibera di riscatto della buonuscita
- Eventuale copia di un recente cedolino stipendiale

# **PAGINA accesso PASSWEB**

| Gest                                                | ione Dij                                                                                                    | pendenti Pubblici Area riservata                                                                                     |
|-----------------------------------------------------|----------------------------------------------------------------------------------------------------|----------------------------------------------------------------------------------------------------|
| > Home > Area Riserv                                | ata > Uni                                                                                                    | tă Operativa                                                                                                    |
|                                                     |                                                                                                    |                                                                                                    |
| Applicazioni                                        | . 0                                                                                                    | Sentile ,                                                                                                    |
| Calcolo Ouote Pensione                              | dicazioni<br>kolo Quote Pensione<br>municazione Cessazione<br>S<br>ova Passweb<br>munica sinistra è pr<br>l'applicazione desiderat<br>Virtuale" è possibile sel<br>Buon lavoro. | dal menu a sinistra è possibile selezionare                                                                          |
| Comunicazione Cessazio<br>TFS                       | one I                                                                                                    | 'applicazione desiderata, dalla box in basso "Scrivania<br>/irtuale" è possibile selezionare l'attività da svolgere. |
| Nuova Passweb Posizione Assicurativa                | 5                                                                                                    | Buon lavoro.                                                                                                    |
| Richieste di variazione a<br>Posizione Assicurativa | ala (                                                                                                    | SCRIVANIA VIRTUALE                                                                                                   |
| Servizi in linea                                    | •                                                                                                    |                                                                                                    |
| Autenticazione                                      | -                                                                                                    |                                                                                                    |

Richiesta Assistenza Applicativa SIN

| INS O                           | NUOVA POSIZIONE A                           |          |   |   |     |
|---------------------------------|---------------------------------------------|----------|---|---|-----|
| Gestione<br>Dipendenti Pubblici | Interrogazioni  Caricamento PA              | 0-0      | P | 8 | ? i |
| Home                            | Ricerca Iscritto                            | -Utente: |   |   |     |
|                                 | Lista Entl/Sedi di servizio gestite da ente |          |   |   |     |

### Inserire Cognome e Nome ed effettuare la ricerca

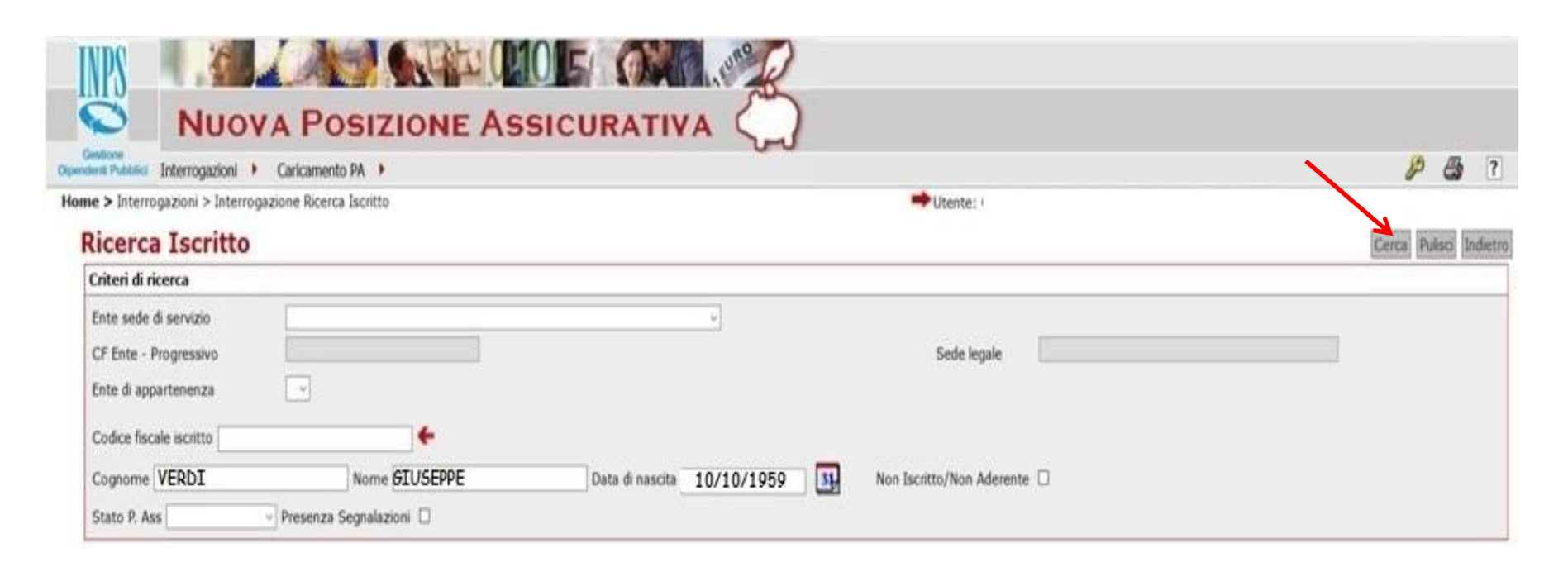

| Adent Publici Interrogazioni 🕨 Caricamento PA 🕨                                                                                                    |                       |                          |             | P | 8 |
|----------------------------------------------------------------------------------------------------|-----------------------|--------------------------|-------------|---|---|
| Nucve Posizione Assicurative     Interrogazioni / Caricamento PA /*     Concernitioni / Caricamento PA /*     Interrogazioni / Caricamento PA /*     Interrogazioni / Caricamento PA /* |                       |                          |             |   |   |
| Numero iscritti 1.       Presenza Segnalazioni       Data di nascita       Lucey di nascita       Data biocco Iscritto       Download PA         Numero iscritti 1.       Presenza Segnalazioni       10/10/1959       Numero iscritti 1       Presenza Segnalazioni                                                                                                    |                       | hiesta                   |             |   |   |
| Codice fiscale iscritto       Cognome       VERDI       Nome       Outa di nascita       10/10/1959       Non Iscritto/Non Aderente       2         Stato P. Ass       Presenza Segnalazioni       Presenza Segnalazioni       2       2         Numero Iscritti 1.<br>Pag. 1       Cognome       Nome       Codice fiscale       Data di nascita       Luogo di nascita       Stato       Data Blocco Iscritto       Download PA                                                                                                    |                       |                          |             |   |   |
| Cognome Dome Codice fiscale Data di nascita                                                                                                    | Luogo di nascita 🔅 St | ato Data Biocco Iscritto | Download PA |   |   |

Spuntata la posizione e cliccando sul tasto "Richiesta lav." la posizione verrà caricata sulla scrivania dell'**ESECUTORE** 

| Gestione<br>Dipendent Pubblici Interrogazioni + Caricamento PA + |                                    | <i>&gt;</i> 🐉 7 |
|------------------------------------------------------------------|------------------------------------|-----------------|
| Home > Interrogazioni > Interrogazione Ricerca I:                | scritto > Lista Iscritti 🔶 Utente: |                 |
| Acquisizione Richiesta Lave                                      | orazione                           | Salva Indietro  |
| Descrizione richiesta                                            |                                    |                 |
| Selezionare tipo richiesta                                       | 👻 Autoassegnazione 🗵               |                 |
| Selezionare tipo richiesta                                       |                                    |                 |
| Attività di servizio                                             |                                    |                 |
| Certificazione Ultimo Miglio per TF                              | s k                                |                 |

Selezionare la richiesta "Certificazione Ultimo Miglio per TFS" per la quale si prende in carico la posizione e nel campo bianco sottostante scrivere "Liquidazione TFS"

## IMPORTANTE FASE OPERATIVA d'impostazione dell'intero progetto TFS

| Interrogazioni > Interrogazione Ricerca Iscritto                                                                                  | > Lista Iscritti                                                                             | -+ Utente:                       |            |       |
|----------------------------------------------------------------------------------------------------|----------------------------------------------------------------------------------------------|----------------------------------|------------|-------|
| quisizione Richiesta Lavoraz                                                                                                    | zione                                                                                        |                                  |            | Salva |
| Descrizione richiesta                                                                                                    |                                                                                              |                                  |            |       |
| Certificazione Ultimo Miglio per TFS - A                                                                                          | Autoassegnazione 🗵                                                                           |                                  |            |       |
|                                                                                                    |                                                                                              |                                  |            |       |
| La funzione deve essere utilizzata solo d                                                                                         | dagli enti coinvolti nella sperimentazior                                                    | e PA-TFS                         |            |       |
| La funzione deve essere utilizzata solo o<br>La data fine periodo di servizio deve corrispo                                       | dagli enti coinvolti nella sperimentazion                                                    | e PA-TFS                         |            |       |
| La funzione deve essere utilizzata solo o<br>La data fine periodo di servizio deve corrispo                                       | dagli enti coinvolti nella sperimentazior<br>ondere alla data di cessazione                  | e PA-TFS                         |            |       |
| La funzione deve essere utilizzata solo o<br>La data fine periodo di servizio deve corrispo<br>Data inizio periodo di servizio(*) | dagli enti coinvolti nella sperimentazion<br>ondere alla data di cessazione<br>09/10/1989 33 | Data fine periodo di servizio(*) | 31/08/2019 |       |

La data inizio periodo di servizio <u>di solito</u> coincide con la decorrenza economica del rapporto di lavoro **(ruolo).** 

Ai fini del TFS sono utili gli incarichi annuali antecedenti al ruolo, anche con soluzione di continuità, con iscrizione FONDO OPERA PREVIDENZA

Per il **PERSONALE ATA** transitato dagli Enti Locali allo Stato la "Data inizio periodo di servizio" sarà il <u>1° giorno di assunzione di servizio a tempo indeterminato c/o l'Ente</u> Locale

# **ATTIVITA' ESECUTORE**

| Gentlone<br>Gent Publics                                |                                |         |              |              | de 12                 |      |                   |          |                |   |            | p | 8       |
|---------------------------------------------------------|--------------------------------|---------|--------------|--------------|-----------------------|------|-------------------|----------|----------------|---|------------|---|---------|
| pilogo > Coda di l                                      | avoro                          |         |              |              |                       | -    |                   |          |                |   |            |   |         |
| Maria De                                                | - Minh                         |         | to di Ente i | Amministrazi | one                   |      |                   |          |                |   |            |   | Indiate |
| Da prendere in                                          | carico Ese                     | cutore> | te di Ente/  | Amministrazi | lone                  |      |                   |          |                |   |            |   | Animeri |
| Da prendere in<br>Trovato un elem<br>Pag. 1             | carico Ese                     | cutore> | le di Ente/  | Amministrazi | lone                  |      |                   |          |                |   | - <u>†</u> | 8 | 71      |
| Da prendere in<br>Trovato un elem<br>Pag. 1<br>Attività | carico Ese<br>ento.<br>Cognome | cutore> | Validatore   |              | Descrizione Richiesta | Nota | Data assegnazione | Mittente | Data richiesta | 8 | -<br>12    | 8 | 2 1     |

# La posizione è ora disponibile sulla scrivania ESECUTORE

| INPS                                                                                                    |                     | Me L | As:     |              |        | 5/ | Carlo Leure    |                 |   |   |     |
|----------------------------------------------------------------------------------------------------|---------------------|------|---------|--------------|--------|----|----------------|-----------------|---|---|-----|
| Gestione       Dipendenti Pubblici         Interrogazioni / Funzioni / Collegamenti / Stampe /         Scrivania:Coda > Lista richieste |                     |      |         |              |        |    |                |                 |   |   |     |
| Dipendenti Pubblici                                                                                                    | Interrogazioni 🕨    | Fun  | zioni 🕨 | Collegamenti | Stampe |    |                |                 | S | 3 | ? 1 |
| Scrivania:Cod                                                                                                    | a > Lista richieste | В    |         |              |        |    | ➡Utente:       |                 |   |   |     |
| Pension                                                                                                    | ato                 |      |         |              |        |    |                |                 |   |   |     |
| Cognome                                                                                                    | - 14-               |      |         | Nome         |        |    | Codice fiscale | Data di nascita |   |   | 1   |

### Lista Richieste Lavorazione

| 2                                                                                                    | Indietro                             |                              |                |                   |  |            |            |  |
|----------------------------------------------------------------------------------------------------|--------------------------------------|------------------------------|----------------|-------------------|--|------------|------------|--|
| Descrizione<br>Richiesta Periodo Certif. Giuridica Periodo Certif. Economica Nota Inoltrata da Data richiesta |                                      |                              | Data richiesta | Data Assegnazione |  |            |            |  |
|                                                                                                    | Certificazione Ultimo Miglio per TFS | dal 09/10/1989 al 31/08/2019 | Tutti          | Liquidazione TFS  |  | 06/03/2020 | 06/03/2020 |  |

### Messaggi per gli Operatori

| Oggetto        |                                                        |                 |                           | Messaggio                                   |                                |
|----------------|--------------------------------------------------------|-----------------|---------------------------|---------------------------------------------|--------------------------------|
| PA Consolidata | La Posizione Assicurativa dell'iscritti<br>2019-03-09. | è consolidata ( | er le seguenti prestazion | Determinazione Pensione fino al 2019-08-31, | eterminazione Pensione fino al |

La presenza di una posizione assicurativa **consolidata**, ai fini pensionistici, non impedisce la compilazione e l'invio di **"Ultimo Miglio TFS"** e della **"Comunicazione di cessazione TFS"**, potendo l'amministrazione procedere ugualmente alla sistemazione della posizione aprendo la lavorazione come **"Certificazione Ultimo Miglio TFS"** ed utilizzando le funzioni del menù **"Modifiche Generalizzate"** (INPS Messaggio n. 3400)

# 1° controllo

| INPS                                                                       | NUOVA POSIZIONE A                                       | SSIC                        | URATIVA                    |                         |              |                   |          |         |        |    |
|----------------------------------------------------------------------------|---------------------------------------------------------|-----------------------------|----------------------------|-------------------------|--------------|-------------------|----------|---------|--------|----|
| Gestione<br>Dipendenti Pubblici                                            | Interrogazioni 🕨 Funzioni 🕨 Collegamenti 🕨              | Stampe                      | •                          | 0.0                     |              |                   | 🔑 📇      | ?       | i      | ť  |
| Scrivania:Coda                                                             | Lista Rapporti di Lavoro 🔸                              | Lista per Ti                | po Impiego ed Iscrizione   | CRISTINA - IST.TECN. CO | MMERCIALE E  | PER GEOMETRI      | CARDUCCI | I/GALIL | EI FEF | RM |
| Pensiona                                                                   | Lista Servizi da Prestazione                            | Lista per an                | no e retribuzione          |                         |              |                   |          |         |        |    |
|                                                                            | Lista Ricongiunzioni in uscita                          | Lista periodi di conguaglio |                            |                         |              |                   |          |         |        | 1  |
| Cognome                                                                    | Lista Periodi Adesione al Credito                       | Lista period                | i servizio con conguaglio  |                         | Data di      | nascita           |          | - (     | T      |    |
|                                                                            | Lista Periodi per Opzione Cassa                         | Lista periodi figurativi    |                            |                         |              |                   |          |         |        | 1  |
| Cognome -                                                                  | Lista Segnalazioni                                      | Consultazio                 | ne imponibili per pensioni |                         |              |                   |          |         |        |    |
| Gestione<br>Dipendenti Pubblici<br>Scrivania:Coda<br>Pensiona<br>Cognome - | Lista Dati Integrativi                                  |                             |                            |                         |              |                   |          |         |        |    |
|                                                                            | Lista Lavorazioni PA                                    |                             |                            |                         |              |                   |          | Ind     | dietro |    |
| Cognome -<br>Lista R                                                       | Lista Enti/Sedi di servizio gestite da ente             |                             | Dealeds Castle France      |                         | T            | Data statisticata | D-4- 0   |         |        |    |
| ₩2 4                                                                       | Lista Enti Gestore per iscritto                         | iuriulca                    | Periodo Certif. Econo      | niica Nota              | Inoitrata da | Data richlesta    | Data ASS | segnaz  | ione   |    |
|                                                                            | ertificazione Ultimo Miglio per TFS dal 07/10/1989 al 3 | 81/08/2019                  | Tutti                      | Liquidazione TFS        |              | 06/03/2020        | 06/0     | 3/2020  | )      |    |

### Messaggi per gli Operatori

| Oggetto        | Messaggio                                                                                                    |
|----------------|----------------------------------------------------------------------------------------------------|
| PA Consolidata | La Posizione Assicurativa dell'iscritto è consolidata per le seguenti prestazioni: Determinazione Pensione fino al 2019-08-31, Determinazione<br>Pensione fino al 2019-03-09. |

Per lavorare correttamente il TFS, la posizione deve essere STATA alimentata dalle DMA del MEF <u>fino alla data di cessazione del rapporto di lavoro</u>.

Verificheremo il dato selezionando LISTA RAPPORTI DI LAVORO  $\rightarrow$  LISTA PER ANNO E RETRIBUZIONE

| ende | enti Pubblici | Interro | gazioni 🕨               | Funzioni             | •          | Collegam   | enti 🕨 | Stampe 🕨              |           |            |      |             |     |        |     |                 | <i>P</i> 🖶 | ? |    |
|------|---------------|---------|-------------------------|----------------------|------------|------------|--------|-----------------------|-----------|------------|------|-------------|-----|--------|-----|-----------------|------------|---|----|
| E    | <b>1</b> 2017 |         |                         |                      |            | 77,84      |        |                       |           | 77,84      |      |             | NO  | NO     | ę   | SI              | NO         |   | Г  |
| G    | + 2018        | MINI    | STERO DELL<br>UNIVERSIT | ' ISTRUZIO<br>A'     | NE,        | 40.638,82  |        |                       | 28.589,19 | 40.638,82  |      |             | NO  | NO     | 5   | SI              | NO         |   | Г  |
|      | £ 2018        |         |                         |                      |            | 5.221,00   |        |                       |           | 5.221,00   |      |             | NO  | NO     | 5   | SI              | NO         |   | Г  |
| E    | 2019          | MINI    | STERO DELL              | ' ISTRUZIO<br>A'     | NE,        | 26.214,98  |        |                       | 18.904,29 | 26.214,98  |      |             | NO  | NO     | 1   | SI              | NO         |   | Г  |
|      | Ini           | zio     | Fine                    | Part- %<br>time time | Nume<br>gg | ero Imp. F | Pens.  | Retrib. Valut.<br>TFR | Imp. TFS  | Imp. Credi | ito  | Imp. Enpdep | Imp | . Enam | Mag | Anticipo<br>DMA | Figurativo | ı | Se |
|      | ▶ 01/01       | /2019   | 31/01/2019              | ,                    |            | 2.         | 989,98 |                       | 2.173,42  | 2 2.989    | 9,98 |             |     |        | NO  | NO              | ю          | 2 | Г  |
|      |               | /2019   | 28/02/2019              | ,                    |            | 2.         | 989,98 |                       | 2.173,42  | 2 2.989    | 9,98 |             |     |        | NO  | NO              | ю          | 2 | Г  |
|      |               | /2019   | 31/03/2019              | ,                    |            | 2.         | 989,98 |                       | 2.173,42  | 2 2.989    | 9,98 |             |     |        | NO  | NO              | NO         | 2 | Г  |
|      | ▶ 01/04       | /2019   | 30/04/2019              | ,                    |            | 2.         | 997,63 |                       | 2.179,54  | 4 2.997    | 7,63 |             |     |        | NO  | NO              | мо         | 2 | Г  |
|      | ▶ 01/05       | /2019   | 31/05/2019              | •                    |            | 2.         | 997,63 |                       | 2.179,54  | 4 2.997    | 7,63 |             |     |        | NO  | NO              | ю          | 2 | Г  |
|      | ▶ 01/06       | /2019   | 30/06/2019              | ,                    |            | з.         | 008,91 |                       | 2.188,5   | 7 3.008    | 8,91 |             |     |        | NO  | NO              | NO         | 2 | Г  |
|      | • 01/07       | /2019   | 31/07/2019              | ,                    |            | з.         | 009,00 |                       | 2.188,64  | 4 3.009    | 9,00 |             |     |        | NO  | NO              | NO         | 2 | Г  |
|      | ▶ 01/08       | /2019   | 31/08/2019              | ,                    |            | 5.         | 231,87 |                       | 3.647,74  | 4 5.231    | 1,87 |             |     |        | NO  | NO              | ю          | 3 | Г  |

Prendiamo in esame gli ultimi 8 mesi del rapporto di lavoro per i quali si era inserito l'ANTICIPO DMA in fase di lavorazione della posizione ai fini pensionistici. Se il dato è **NO** = le DMA del MEF sono transitate esattamente in posizione ass.va Se il dato è **SI** = la posizione **non è alimentata** correttamente e si dovrà procedere attraverso l'apposita funzione **"ALIMENTA PA da DMA"** (slide 12)

| ndenti Pubblici                                                            | Interrogazioni                                                                                                    | Funzioni 🕨                                                                                                    | Collegament                             | ti 🕨 S          | Stampe 🕨              |                                    |                 |                |              |                                     |                                    | 200                                                           |                                                |     |
|----------------------------------------------------------------------------|----------------------------------------------------------------------------------------------------|----------------------------------------------------------------------------------------------------|-----------------------------------------|-----------------|-----------------------|------------------------------------|-----------------|----------------|--------------|-------------------------------------|------------------------------------|---------------------------------------------------------------|------------------------------------------------|-----|
| vania:Coda                                                                 | > Lista richieste >                                                                                                    | Inserimento Perio                                                                                                    | do di Servizio                          |                 |                       |                                    |                 |                |              |                                     |                                    |                                                               |                                                |     |
| ensiona                                                                    | 0                                                                                                    | Elimina Periodi di                                                                                                    | Servizio                                |                 |                       |                                    |                 |                |              |                                     |                                    |                                                               |                                                |     |
|                                                                            |                                                                                                    | Inserimento Antic                                                                                                    | ipo DMA                                 |                 |                       | - Caral                            |                 |                | _            | 0-1                                 |                                    |                                                               |                                                |     |
| .ognome                                                                    |                                                                                                    | Elimina Maggiora                                                                                                    | zioni                                   |                 |                       | ice fiscale                        |                 |                |              | Dat                                 | ta di nascita                      | 3                                                             |                                                | 1   |
|                                                                            |                                                                                                    | Acquisizione Semplificata Periodo di Servizio<br>Acquisizione Semplificata Maggiorazioni                                |                                         |                 |                       |                                    |                 |                |              |                                     |                                    |                                                               |                                                |     |
| eriodi                                                                     | da Rappor                                                                                                    | Acquisizione Semplificata Maggiorazioni<br>Caratterizza Tipologia Periodo di Servizio                                   |                                         |                 |                       |                                    |                 |                |              |                                     |                                    |                                                               |                                                |     |
|                                                                            | i da Rappor<br>Caratterizza Tipologia Periodo di Servizio                                                                                                    |                                                                                                    |                                         |                 |                       |                                    |                 |                |              |                                     |                                    | Prospetto S                                                   | Sintetico PA                                   |     |
|                                                                            |                                                                                                    | Modifiche Genera                                                                                                    | lizzate 🕨                               |                 |                       |                                    |                 |                |              |                                     |                                    | Dati per Est                                                  | tratto conto                                   | 2   |
|                                                                            |                                                                                                    | Lista Richieste                                                                                                    |                                         |                 |                       | Connalas                           | IonI            |                | 1            | Applica                             | filtra                             | Visualizza                                                    | Aggiorn                                        | -   |
|                                                                            |                                                                                                    | Rilascia Periodi                                                                                                    |                                         |                 |                       | Segnalaz                           | IOIII           |                | ļ            | Applica                             |                                    | VISUAIIZZA                                                    | Aggiorn                                        | a   |
| (*) Periodo ri                                                             |                                                                                                    | Lab a na l n                                                                                                    | MAA                                     |                 |                       |                                    |                 |                |              |                                     |                                    |                                                               |                                                |     |
| ,                                                                          | congiunto                                                                                                    | Alimenta PA da D                                                                                                    | MA                                      |                 |                       |                                    |                 |                |              |                                     |                                    |                                                               |                                                |     |
| Anno<br>Solare                                                             | Ente app                                                                                                    | artenenza                                                                                                    | Imp.<br>Pens.                           | Retrib<br>Virt. | Retrib.<br>Valut. TFR | Imp. TFS                           | Imp.<br>Credito | Imp.<br>Enpdep | Imp.<br>Enam | Magg.                               | . Figurativo                       | Certificato<br>ente                                           | Validato<br>sede                               | Sel |
| Anno<br>Solare<br>+ 1989                                                   | Ente app<br>MINISTERO DELL'<br>DELL'UNIVERSITA                                                                                                    | artenenza<br>ISTRUZIONE,                                                                                                | Imp.<br>Pens.                           | Retrib<br>Virt. | Retrib.<br>Valut. TFR | Imp. TFS                           | Imp.<br>Credito | Imp.<br>Enpdep | Imp.<br>Enam | Magg.<br>NO                         | . <b>Figurativo</b><br>NO          | SI Certificato                                                | Validato<br>sede<br>NO                         | Sel |
| Anno<br>Solare<br>1989<br>1990                                             | Ente app<br>MINISTERO DELL'<br>DELL'UNIVERSITA<br>MINISTERO DELL'<br>DELL'UNIVERSITA                                                                                                    | Alimenta PA da D<br>artenenza<br>ISTRUZIONE,<br>ISTRUZIONE,                                                             | Imp.<br>Pens.                           | Retrib<br>Virt. | Retrib.<br>Valut. TFR | Imp. TFS                           | Imp.<br>Credito | Imp.<br>Enpdep | Imp.<br>Enam | Magg.<br>NO<br>NO                   | <b>Figurativo</b><br>NO<br>NO      | SI<br>SI                                                      | Validato<br>sede<br>NO<br>SI                   | Sel |
| Anno<br>Solare<br>1989<br>1990<br>1991                                     | Ente app<br>MINISTERO DELL'<br>DELL'UNIVERSITA<br>MINISTERO DELL'<br>DELL'UNIVERSITA<br>MINISTERO DELL'<br>DELL'UNIVERSITA                                                                             | ISTRUZIONE,<br>ISTRUZIONE,<br>ISTRUZIONE,                                                                               | Imp.<br>Pens.                           | Retrib<br>Virt. | Retrib.<br>Valut. TFR | Imp. TFS                           | Imp.<br>Credito | Imp.<br>Enpdep | Imp.<br>Enam | Magg.<br>NO<br>NO<br>NO             | Figurativo<br>NO<br>NO<br>NO       | SI<br>SI<br>SI                                                | Validato<br>sede<br>NO<br>SI<br>SI             | Sel |
| Anno<br>Solare<br>+ 1989<br>+ 1990<br>+ 1991<br>+ 1992                     | Ente app<br>MINISTERO DELL'<br>DELL'UNIVERSITA<br>MINISTERO DELL'<br>DELL'UNIVERSITA<br>MINISTERO DELL'<br>DELL'UNIVERSITA<br>MINISTERO DELL'<br>DELL'UNIVERSITA                                       | Alimenta PA da D<br>artenenza<br>ISTRUZIONE,<br>ISTRUZIONE,<br>ISTRUZIONE,                                              | Imp.<br>Pens.                           | Retrib<br>Virt. | Retrib.<br>Valut. TFR | Imp. TFS                           | Imp.<br>Credito | Imp.<br>Enpdep | Imp.<br>Enam | Magg.<br>NO<br>NO<br>NO             | Figurativo<br>NO<br>NO<br>NO<br>NO | SI<br>SI<br>SI<br>SI<br>SI                                    | Validato<br>sede<br>NO<br>SI<br>SI<br>SI       | sel |
| Anno<br>Solare<br>1989<br>1990<br>1991<br>1991<br>1992<br>1993             | Ente app<br>MINISTERO DELL'<br>DELL'UNIVERSITA<br>MINISTERO DELL'<br>DELL'UNIVERSITA<br>MINISTERO DELL'<br>DELL'UNIVERSITA<br>MINISTERO DELL'<br>DELL'UNIVERSITA<br>MINISTERO DELL'                    | Alimenta PA da D<br>artenenza<br>ISTRUZIONE,<br>ISTRUZIONE,<br>ISTRUZIONE,<br>ISTRUZIONE,                               | 18.224,80                               | Retrib<br>Virt. | Retrib.<br>Valut. TFR | Imp. TFS<br>16.638,73              | Imp.<br>Credito | Imp.<br>Enpdep | Imp.<br>Enam | Magg.<br>NO<br>NO<br>NO<br>NO       | Figurativo<br>NO<br>NO<br>NO<br>NO | Certificato<br>ente<br>SI<br>SI<br>SI<br>SI<br>SI<br>SI       | Validato<br>sede<br>SI<br>SI<br>SI<br>NO       | Sel |
| Anno<br>Solare<br>+ 1989<br>+ 1990<br>+ 1991<br>+ 1992<br>+ 1993<br>+ 1994 | Ente app<br>MINISTERO DELL'<br>DELL'UNIVERSITA<br>MINISTERO DELL'<br>DELL'UNIVERSITA<br>MINISTERO DELL'<br>DELL'UNIVERSITA<br>MINISTERO DELL'<br>DELL'UNIVERSITA<br>MINISTERO DELL'<br>DELL'UNIVERSITA | Alimenta PA da D<br>artenenza<br>ISTRUZIONE,<br>ISTRUZIONE,<br>ISTRUZIONE,<br>ISTRUZIONE,<br>ISTRUZIONE,<br>ISTRUZIONE, | Imp.<br>Pens.<br>18.224,80<br>18.781,02 | Retrib<br>Virt. | Retrib.<br>Valut. TFR | Imp. TFS<br>16.638,73<br>17.040,78 | Imp.<br>Credito | Imp.<br>Enpdep | Imp.<br>Enam | Magg.<br>NO<br>NO<br>NO<br>NO<br>NO | Figurativo<br>NO<br>NO<br>NO<br>NO | Certificato<br>ente<br>SI<br>SI<br>SI<br>SI<br>SI<br>SI<br>SI | Validato<br>sede<br>SI<br>SI<br>SI<br>NO<br>NO |     |

| Interrogazioni + Funzioni + Collegam                                                                                                    | E ASSICURATIVA                                                                                                    |                                              |                                  |                                                                    |                                                                    |                       | ß            |       | ?                                                                                                    |
|----------------------------------------------------------------------------------------------------|----------------------------------------------------------------------------------------------------|----------------------------------------------|----------------------------------|--------------------------------------------------------------------|--------------------------------------------------------------------|-----------------------|--------------|-------|----------------------------------------------------------------------------------------------------|
| /ania:Coda > > Servizi da rapporto di lavoro > A                                                                                                    | imenta PA da DMA                                                                                                    | +Utente:                                     |                                  |                                                                    |                                                                    |                       |              | -     | hand has                                                                                                    |
| Pensionato                                                                                                    |                                                                                                    |                                              |                                  |                                                                    |                                                                    |                       |              |       |                                                                                                    |
| Connome VERDI No                                                                                                    | me GIUSEPPE Codice fisc                                                                                                    | ale                                          |                                  | ]                                                                  | ata di nasciti                                                     | a 🗌                   |              |       |                                                                                                    |
|                                                                                                    |                                                                                                    |                                              |                                  |                                                                    |                                                                    | -                     |              |       |                                                                                                    |
| DMA<br>Ente Appartenenza                                                                                                    | Ente sede di Servizio                                                                                                    | Anno                                         | Mese                             | Data                                                               | Data Fine                                                          | Causale               | Applica filt | Stato | Indietro                                                                                                    |
|                                                                                                    | IST.TECN. COMMERCIALE E PER GEOMETRI                                                                                                    | denuncia                                     | denuncia                         | Inizio                                                             |                                                                    |                       | utilizzo     |       |                                                                                                    |
|                                                                                                    |                                                                                                    | 2017                                         | 01                               | 01/11/2016                                                         | 30/11/2016                                                         | 5                     | 0            |       | <ul><li>✓</li></ul>                                                                                                    |
|                                                                                                    | IST.TECN. COMMERCIALE E PER GEOMETRI                                                                                                    | 2018                                         | 02                               | 01/05/2017                                                         | 31/05/2017                                                         | 5                     | 0            |       | ✓                                                                                                    |
|                                                                                                    |                                                                                                    |                                              | 10.90                            |                                                                    |                                                                    |                       |              |       | ~                                                                                                    |
| MINISTERO DELL' ISTRUZIONE, DELL'UNIVERSITA' E DELL<br>RICERCA                                                                                                    | A IST.TECN. COMMERCIALE E PER GEOMETRI                                                                                                    | 2019                                         | 01                               | 01/01/2019                                                         | 31/01/2019                                                         | 0                     |              |       |                                                                                                    |
| MINISTERO DELL' ISTRUZIONE, DELL'UNIVERSITA' E DELL<br>RICERCA                                                                                                    | A IST.TECN. COMMERCIALE E PER GEOMETRI<br>IST.TECN. COMMERCIALE E PER GEOMETRI                                                                                                    | 2019<br>2019                                 | 01                               | 01/01/2019                                                         | 31/01/2019<br>30/11/2018                                           | 5                     | 0            |       |                                                                                                    |
| MINISTERO DELL' ISTRUZIONE, DELL'UNIVERSITA' E DELL<br>RICERCA<br>MINISTERO DELL' ISTRUZIONE, DELL'UNIVERSITA' E DELL<br>RICERCA                                                                   | A IST.TECN. COMMERCIALE E PER GEOMETRI<br>IST.TECN. COMMERCIALE E PER GEOMETRI<br>A IST.TECN. COMMERCIALE E PER GEOMETRI                                                                                                    | 2019<br>2019<br>2019                         | 01<br>02<br>02                   | 01/01/2019<br>01/11/2018<br>01/01/2018                             | 31/01/2019<br>30/11/2018<br>31/12/2018                             | 0<br>5<br>7           | 0            |       | <b>×</b>                                                                                                    |
| MINISTERO DELL' ISTRUZIONE, DELL'UNIVERSITA' E DELL<br>RICERCA<br>MINISTERO DELL' ISTRUZIONE, DELL'UNIVERSITA' E DELL<br>RICERCA<br>MINISTERO DELL' ISTRUZIONE, DELL'UNIVERSITA' E DELL<br>RICERCA | A IST.TECN. COMMERCIALE E PER GEOMETRI<br>IST.TECN. COMMERCIALE E PER GEOMETRI<br>A IST.TECN. COMMERCIALE E PER GEOMETRI<br>A IST.TECN. COMMERCIALE E PER GEOMETRI                                                           | 2019<br>2019<br>2019<br>2019<br>2019         | 01<br>02<br>02<br>02             | 01/01/2019<br>01/11/2018<br>01/01/2018<br>01/02/2019               | 31/01/2019<br>30/11/2018<br>31/12/2018<br>28/02/2019               | 0<br>5<br>7<br>0      | 0            |       |                                                                                                    |
| MINISTERO DELL' ISTRUZIONE, DELL'UNIVERSITA' E DELL<br>RICERCA<br>MINISTERO DELL' ISTRUZIONE, DELL'UNIVERSITA' E DELL<br>RICERCA<br>MINISTERO DELL' ISTRUZIONE, DELL'UNIVERSITA' E DELL<br>RICERCA | A IST.TECN. COMMERCIALE E PER GEOMETRI     IST.TECN. COMMERCIALE E PER GEOMETRI     A IST.TECN. COMMERCIALE E PER GEOMETRI     (     A IST.TECN. COMMERCIALE E PER GEOMETRI     (     A IST.TECN. COMMERCIALE E PER GEOMETRI | 2019<br>2019<br>2019<br>2019<br>2019<br>2019 | 01<br>02<br>02<br>02<br>02<br>03 | 01/01/2019<br>01/11/2018<br>01/01/2018<br>01/02/2019<br>01/03/2019 | 31/01/2019<br>30/11/2018<br>31/12/2018<br>28/02/2019<br>31/03/2019 | 0<br>5<br>7<br>0<br>0 | 0            |       | <ul> <li></li> <li></li> &lt;</ul> |

Si alimenterà la posizione con tutte le DMA presenti nella sezione. (Se le DMA sono molte potrebbe essere necessario ripetere l'operazione più volte)

# 2° controllo

| I      | NPS                        |                                             | 1411                                                                  | 1015                        |              | EURO              |                  |              |                 |            |          |
|--------|----------------------------|---------------------------------------------|-----------------------------------------------------------------------|-----------------------------|--------------|-------------------|------------------|--------------|-----------------|------------|----------|
|        |                            | NUOVA POSIZIO                               | NE A                                                                  | SSICURA                     | τινα         | $\langle $        |                  |              |                 |            |          |
| Dipend | Sestione<br>denti Pubblici | Interrogazioni 🕨 Funzioni 🕨 Colle           | egamenti 🕨                                                            | Stampe 🕨                    |              |                   |                  |              |                 | 🔑 🏻 🖨      | ? i      |
| Scri   | vania:Coda                 | Lista Rapporti di Lavoro 🔸                  |                                                                       | Lista per Tipo Impiego ec   | d Iscrizione | ➡Utente:          |                  |              |                 |            |          |
| 1      | Pensiona                   | Lista Servizi da Prestazione                |                                                                       | Lista per anno e retribuzi  | ione         |                   |                  |              |                 |            |          |
| Γ      | _                          | Lista Ricongiunzioni in uscita              |                                                                       | Lista periodi di conguaglio | 0            |                   |                  |              |                 |            |          |
| 1      | Cognome (                  | Lista Periodi Adesione al Credito           |                                                                       | Lista periodi servizio con  | conguaglio   | e fiscale         |                  | Data di na   | ascita          |            | J.       |
| -      |                            | Lista Periodi per Opzione Cassa             |                                                                       | Lista periodi figurativi    |              |                   |                  |              |                 |            |          |
|        | lieta R                    | Lista Segnalazioni                          |                                                                       | Consultazione imponibili    | per pensioni |                   |                  |              |                 |            |          |
|        |                            | Lista Dati Integrativi                      |                                                                       |                             |              |                   |                  |              |                 |            |          |
| _      |                            | Lista Lavorazioni PA                        |                                                                       |                             |              |                   |                  |              |                 |            | Indietro |
|        | BB                         | Lista Enti/Sedi di servizio gestite da ente |                                                                       | Cortif Ciuridica            | Doriodo      | Cartif Economica  | Nota             | Inoltrata da | Data richiesta  | Data Accor | Inaziono |
|        | 4⊻ 4                       | Lista Enti Gestore per iscritto             |                                                                       |                             | renout       | Certif. Economica | Nota             |              | Data ficiliesta | Data ASSey | Inazione |
|        | •                          | Certificazione Ultimo Miglio per TFS        | nti Gestore per iscritto<br>azione Ultimo Miglio per TFS dal 09/10/19 |                             |              | Tutti             | Liquidazione TFS |              | 06/03/2020      | 06/03/2    | 2020     |

### Messaggi per gli Operatori

| Oggetto        | Messaggio                                                                                                    |
|----------------|----------------------------------------------------------------------------------------------------|
| PA Consolidata | La Posizione Assicurativa dell'iscritto è consolidata per le seguenti prestazioni: Determinazione Pensione fino al 2019-08-31, Determinazione Pensione fino al 2019-03-09. |

Il sistema utilizza come base di calcolo del TFS i periodi indicati in posizione assicurativa, completi di **CASSA** e **REGIME PREVIDENZIALE**. Pertanto, prima di inviare la **COMUNICAZIONE DI CESSAZIONE**, di dovrà verificare che su tutti i periodi utili al TFS siano inseriti la **CASSA** e il **REGIME PREVIDENZIALE**.

|                                                    | A Pos           |               |                                           | URA                | TIV A    |            | 3           |        |            |                                      |            |          |          | Ø A      | 5 7  | 1.1   |
|----------------------------------------------------|-----------------|---------------|-------------------------------------------|--------------------|----------|------------|-------------|--------|------------|--------------------------------------|------------|----------|----------|----------|------|-------|
| rivania:Coda > Lista richieste >                   | Servizi da rap; | orto di lavor | 0                                         |                    |          |            |             |        | <b>-</b> U | tente: •                             |            |          |          |          |      |       |
| Pensionato                                         |                 |               |                                           |                    |          |            |             |        |            |                                      |            |          |          |          |      |       |
| Cognome                                            |                 |               | Nome                                      |                    | 1        | (          | Codice fise | ale    |            |                                      | Data di r  | ascita   |          |          | 1    |       |
| (*) Periodo ricongiunto                            | ro Tipo Servizi | 0             | ✓ Filtro Sede                             | di Servizi<br>Part | Iscr.    | Iscr.      | Iscr.       | Iscr.  | Iscr.      |                                      | Applica fi | Visual   | Validato | Anticipo | ioma |       |
| Ente di Appartenenza                               | Inizio          | Fine          | Tipo Impiego                              | Time               | Pens.    | Prev.      | Cred.       | Enpdep | Enam       | Motivo Cessazione                    | Rapporto   | Ente     | Sede     | DMA      | Mag  | g. Se |
| ISTRUZIONE, DELL'UNIVERSITA'                       | 07/10/1986      | 31/08/1987    | Supplenti della Scuola                    | NO                 | C.T.P.S. | E.N.P.A.S. | 51          | NO     | NO         |                                      |            | SI       | NO       | NO       | NO   | Г     |
| MINISTERO DELL'<br>ISTRUZIONE,<br>DELL'UNIVERSITA' | 21/09/1987      | 31/08/1988    | Supplenti della Scuola                    | NO                 | C.T.P.S. | E.N.P.A.S. | SI          | NO     | NO         |                                      |            | SI       | NO       | NO       | NO   | Г     |
| MINISTERO DELL'<br>15TRUZIONE,<br>DELL'UNIVERSITA' | 05/10/1988      | 09/09/1989    | Supplenti della Scuola                    | NO                 | C.T.P.S. | E.N.P.A.S. | 51          | NO     | NO         |                                      |            | SI       | NO       | NO       | NO   | Г     |
| MINISTERO DELL'                                    | 09/10/1989      | 31/08/2019    | Contratto a tempo<br>indeterminato (tempo | NO                 | C.T.P.S. | E.N.P.A.S. | SI          | NO     | NO         | Dimissioni<br>volontarie/recesso del |            | IN PARTE | IN PARTE | IN PARTE | NO   | Г     |

Per verificare la corretta applicazione del **TIPO REGIME**, applicare il filtro "**TFS**". Il sistema proporrà tutti i periodi lavorativi in cui è presente il dato TFS

| And Device Interrogazioni                   | Funzioni                                                  | Collegar          | nenti > Stamp            |                                                             | IIVA          |       | ~           |        | -         |                               |                 |                          |                                                      | sp                                                 | 5                      | ?   |
|---------------------------------------------|-----------------------------------------------------------|-------------------|--------------------------|-------------------------------------------------------------|---------------|-------|-------------|--------|-----------|-------------------------------|-----------------|--------------------------|------------------------------------------------------|----------------------------------------------------|------------------------|-----|
| Pensionato                                  | apporto di lav                                            | oro > Serviz      | r da rapporto di lav     | V010                                                        |               |       |             |        | - 00      | ente:                         |                 |                          |                                                      |                                                    |                        |     |
| Cognome                                     |                                                           | j.                | Nome                     |                                                             | 1             | c     | odice fisca | ale    |           |                               | Data di r       | ascita                   | 1                                                    |                                                    |                        | 1   |
| 'eriodi da Rappo                            | rto di La                                                 | voro              |                          | itro Com el azioni                                          |               |       |             | Elter  | Tino Da   | eime TES                      | -               |                          | Prospetto                                            | o Sintetico                                        | o PA                   |     |
| eriodi da Rappo                             | rto di La<br>Filtro Iscrizion<br>ro Tipo Serviz           | <b>VOFO</b><br>ni | ۲] Filtro                | iltro Segnalazioni<br>o Sede di Servizi                     | i [           |       | ×           | Filtre | o Tipo Re | gime TFS                      | V<br>Applica fi | tro                      | Prospetto<br>Dati per E<br>Ilizza                    | o Sintetico<br>Estratto co<br>Ag                   | o PA<br>into<br>igioma |     |
| Periodo ricongiunto<br>Ente di Appartenenza | rto di La<br>Filtro Iscrizion<br>ro Tipo Serviz<br>Inizio | ii                | ✓ Fi ✓ Filtre Tipo Impie | iltro Segnalazioni<br>o Sede di Servizi<br>ego Part<br>Time | Iscr.<br>Pens | Iscr. | Iscr.       | Iscr.  | Iscr.     | gime TFS<br>Motivo Cessazione | Applica fi      | tro Visur<br>Certificato | Prospetto<br>Dati per E<br>sizza<br>Validato<br>Sede | o Sintetico<br>Estratto co<br>Ag<br>Anticip<br>DMA | o PA<br>into<br>igioma | 99. |

La selezione indica la presenza del dato "**TFS**" dal 01.01.2005 *(inizio trasmissioni DMA).* Si dovrà inserire quindi il **TIPO REGIME** dal 1° giorno utile ai fini TFS al 31.12.2004, attraverso l'operazione di **MODIFICA GENERALIZZATA** (slide 17 e 18)

| A https://gdpiaps.it/NuoPas/start.doTev            | reintic - caricaRichie | ne6d/lavigator | REQUEST_NAVIGATION_ID=22280                         | 05448Ni      | ivigitor.REO   | UEST_ACTION    | -EXTERNA       | -FORWARD        |               |                                                    |                  |                     |                  | 150%            |        | 0 0    |
|----------------------------------------------------|------------------------|----------------|-----------------------------------------------------|--------------|----------------|----------------|----------------|-----------------|---------------|----------------------------------------------------|------------------|---------------------|------------------|-----------------|--------|--------|
|                                                    | A Pos                  | IZIO           |                                                     | RA           |                | - cuno         | 3              |                 |               |                                                    |                  |                     |                  |                 |        |        |
| Gestione<br>endent Publici Interrogazioni          | Funzioni 🕨             | Collega        | menti 🕨 Stampe 🕨                                    | 10000        | 0.0.0.0        |                | -0             |                 |               |                                                    |                  |                     |                  | PE              | ?      | T      |
| rivania:Coda > > Servizi da r                      | Inserimento Per        | riodo di Servi | zło                                                 |              |                |                |                |                 | <b>→</b> U    | tente:                                             |                  |                     |                  |                 |        |        |
| Pensionato                                         | Elimina Periodi        | di Servizio    |                                                     |              |                |                |                |                 |               |                                                    |                  |                     |                  |                 |        |        |
|                                                    | Inserimento An         | ticipo DMA     |                                                     |              |                |                |                |                 | _             | -                                                  |                  |                     |                  | _               |        |        |
| Cognome                                            | Elimina Maggior        | razioni        |                                                     |              | -              | 0              | Codice fise    | ale             | -             |                                                    | Data di r        | iascita             | -                |                 | 19     |        |
|                                                    | Acquisizione Se        | mplificata Pe  | iodo di Servizio                                    |              |                |                |                |                 |               |                                                    |                  |                     |                  |                 | _      | _      |
| Periodi da Rappo                                   | Acquisizione Se        | mplificata Ma  | ggiorazioni                                         |              |                |                |                |                 |               |                                                    |                  |                     |                  |                 |        |        |
| · ····                                             | Caratterizza Tip       | ologia Perior  | o di Servizio                                       |              |                |                |                |                 |               |                                                    |                  |                     | 2010/02/07/07    |                 |        |        |
| 7                                                  | Modifiche Gene         | ralizzate 🕨    |                                                     | Modi         | ifica Ente I   | Datore di La   | oro            | Filtr           | o Tipo Re     | gime TFS                                           | ~                |                     | Prospette        | o Sintetico I   | PA .   |        |
|                                                    | Lista Richieste        |                |                                                     | Modi         | ifica Iscrizi  | one a Casse    | f.             | 1.00            |               |                                                    | Applica fi       | tro                 | Dati per l       | Estratto cont   | 0      |        |
| Filt                                               | Rilascia Periodi       | 3              |                                                     | Mod          | ifica Tipo F   | legime         |                | ~               |               |                                                    |                  | Visua               | lizza            | Aggi            | erna . |        |
|                                                    | Alimenta PA da         | DMA            |                                                     | Mod          | ifica Stato    | di Servizio    |                |                 |               |                                                    |                  |                     |                  |                 |        |        |
| (*) Periodo ricongiunto                            |                        |                |                                                     |              |                |                |                | -               |               |                                                    |                  |                     |                  |                 |        |        |
| Ente di Appartenenza                               | Inizio                 | Fine           | Tipo Impiego                                        | Part<br>Time | Iscr.<br>Pens. | Iscr.<br>Prev. | Iscr.<br>Cred. | Iscr.<br>Enpdep | Iscr.<br>Enam | Motivo Cessazione                                  | Tipo<br>Rapporto | Certificato<br>Ente | Validato<br>Sede | Anticipo<br>DMA | Magg   | . Sel. |
| MINISTERO DELL'<br>ISTRUZIONE,<br>DELL'UNIVERSITA' | 01/01/2005             | 31/08/201      | Contratto a tempo<br>Indeterminato (tempo<br>pieno) | NO           | C.T.P.S.       | E.N.P.A.S.     | SI             | NO              | NO            | Dimissioni<br>volontarie/recesso del<br>dipendente |                  | IN PARTE            | IN PARTE         | IN PARTE        | NO     | Г      |

| dent Public Interrogazioni Funzioni Collegamenti Stampe                                                                             |                                                  | <i>P</i> 🖨                                                       | ?     |
|----------------------------------------------------------------------------------------------------|--------------------------------------------------|------------------------------------------------------------------|-------|
| vania:Coda > > Servizi da rapporto di lavoro > Modifica Tipo Regime<br>Pensionato                                                   | Utente:                                          |                                                                  |       |
| Cognome Codice fiscal                                                                                                    | le                                               | Data di nascita                                                  | 1     |
| Modifica Tipo Regime                                                                                                    |                                                  | Visualizza Periodi Salvi                                         | Annu  |
| Criterio di Applicazione Modifiche                                                                                                  |                                                  |                                                                  |       |
| O Periodi selezionati in Lista Rapporti di Lavoro                                                                                   |                                                  |                                                                  |       |
| Intervalio di Date  Data Izio 09/10/1989                                                                                            | Data fine 31/12/                                 | 2004 33                                                          |       |
| Per le date che ricadono all'interno di un periodo di dettaglio, il satura dave;                                                    |                                                  |                                                                  |       |
| Suddividere il periodo. Attribuisce una parte alla nuova iscrizione e l'altra a quella preesistente. Gli importi delle retribuzi    | ioni, le eventuali maggiorazioni ed i giorni uti | i dei servizi giornalieri, sono suddivisi in modo proporzionale. |       |
| "Ridurre il periodo temporale. Gli importi degli imponibili restano invariati. Le eventuali maggiorazioni sono attribuite per       | intero al nuovo periodo fino ad un massimo       | di giorni maggiorabili pari al numero massimo di giorni compre   | sinel |
| periodo temporale di riferimento. Il numero di giorni utili per i servizi giornalieri sono attribuiti interamente al nuovo periodo. | riodo fino al massimo consentito.                |                                                                  | 0.000 |
| Tipo Regime                                                                                                    |                                                  |                                                                  |       |
|                                                                                                    |                                                  |                                                                  |       |
| Regime fine servicio CI TEC                                                                                                    |                                                  |                                                                  |       |

### Il datoTFS deve essere valorizzato su tutti i servizi utili per tale regime !!!

\_\_\_\_\_

# NON DEVE ESSERE VALORIZZATO sulle DMA trasmesse per comunicare i compensi fuori sistema dal 2013 ad oggi

# **INSERIMENTO DATI ULTIMO MIGLIO TFS**

| A https://gdp.i               | inps.it/NooPan/start.doTevento+caricaRichiesteddNavigator.REQUE | T_NAVIGATION_ID=2226113496/Navigator.REQU | EST_ACTION=EXTERNAL_FORWARD |                 |              |                | 150%        | 🖂 🖞      |
|-------------------------------|-----------------------------------------------------------------|-------------------------------------------|-----------------------------|-----------------|--------------|----------------|-------------|----------|
| INPS<br>O                     | NUOVA POSIZIONE                                                 | Assicurativa                              | B                           |                 |              |                |             |          |
| Gestione<br>pendenti Pubblici | Interrogazioni 🕨 Funzioni 🕨 Collegamenti                        | > Stampe >                                |                             |                 |              |                | \$ 3        | 7        |
| crivania:Coda                 | Lista Rapporti di Lavoro 🕨                                      |                                           | -                           | Utente:         |              |                |             |          |
| Pension                       | Lista Servizi da Prestazione                                    | 1                                         |                             |                 |              |                |             |          |
| Constanting of the second     | Lista Riconglunzioni in uscita                                  |                                           |                             | -               |              | PROPAGING IN   | -           | -        |
| Cognome                       | Lista Periodi Adesione al Credito                               |                                           | Codice fiscale              |                 | Data di n    | ascita         |             | (III)    |
| -                             | Lista Periodi per Opzione Cassa                                 |                                           |                             |                 |              |                |             |          |
| Lista E                       | Lista Segnalazioni                                              |                                           |                             |                 |              |                |             |          |
| LISLA P                       | Lista Dati Integrativi                                          | Z                                         |                             |                 |              |                |             |          |
|                               | Lista Lavorazioni PA                                            |                                           |                             |                 |              |                |             | Indietro |
| 10.05                         | Lista Enti/Sedi di servizio gestite da ente                     | Pariada Castif, Cimidica                  | Bariada Cartif, Economica   | Mata            | Indirata da  | Data sichiasta | Data Assess | a minana |
| 61 C                          | Lista Enti Gestore per iscritto                                 | Penduo certar. Giuriaca                   | Penodo Certir. Economica    | Nota            | Inoitrata da | Data nenesta   | Data Assegn | 1210IPC  |
| 53                            | Certificazione Ultimo Miglio ner TES                            | dal 09/10/1989 al 31/08/2019              | Tutti                       | Iguidazione TES |              | 04/03/2020     | 04/03/20    | 20       |

#### Messaggi per gli Operatori

| Oggetto        | Messaggio                                                                                                    |
|----------------|----------------------------------------------------------------------------------------------------|
| PA Consolidata | La Posizione Assicurativa dell'iscritto è consolidata per le seguenti prestazioni: Contribuzione Figurativa fino al 2019-02-08, Determinazione Pensione fino al 2019-08-31, Determinazione Pensione fino al 2019-02-16. |

| A https://gdp.inp              | suit/NuoPas/start.doTevento+caricaRichieste&dNavigato | REQUEST_NAVIGATION_ID=2228113496Navi | unor.REQUEST_ACTION=EXTERNAL_FORWARD |                      |                 | 0     | 50%    | 🛛 🕻        |
|--------------------------------|-------------------------------------------------------|--------------------------------------|--------------------------------------|----------------------|-----------------|-------|--------|------------|
| INPS<br>O                      | NUOVA POSIZIO                                         | NE ASSICURAT                         |                                      |                      |                 |       |        |            |
| Gestione<br>enderté Pubblici 1 | nterrogazioni 🕨 Funzioni 🕨 Colleg                     | amenti 🕨 Stampe 🕨                    | 0.0                                  |                      |                 | P     | 8      | 7 1        |
| rivania:Coda >                 | Lista richieste >Lista Richieste                      |                                      |                                      | + Utente:            |                 |       |        |            |
| Pensionat                      | to 2 Inserisci Dati Comuni                            |                                      |                                      |                      |                 |       |        |            |
| Cognome                        |                                                       | Nome                                 | Codice fiscale                       |                      | Data di nascita |       |        | 1          |
| Lista Da                       | ati Integrativi                                       |                                      |                                      | Tine sectations      |                 |       | 100    | Jea filten |
| Un record tro<br>Pag. 1        | wato.                                                 |                                      |                                      | tipo prestazione     |                 |       | - (010 | ANGE TRUTY |
|                                | Tipo Prestazione                                      | Data Riferimento                     | Numero Pratica                       | Stato Certificazione | Stato Lavoraz   | tione | 8      | locco      |
|                                | Determinazione Pensione                               | 31/08/2019                           | 103201900040041                      | non certificato      | in lavorazion   | ne    |        |            |

|                                                         | JUOVA POS             | IZIONE A       | SSICURA  |     |           |      |   |   |   |   |   |
|---------------------------------------------------------|-----------------------|----------------|----------|-----|-----------|------|---|---|---|---|---|
| Contone<br>Opendent Publica Interna<br>Scrivania:Coda > | ogazioni 🔸 Funzioni 🔸 | Collegamenti 🕨 | Stampe 🕨 | 0-0 | -         |      |   | Þ | 8 | ? | T |
| Pensionato                                              |                       |                | -        |     | - otente. | <br> | - | 7 |   | - | đ |

#### **Inserimento Dati Ultimo Miglio**

I campi contrassegnati da asterisco sono obbligatori

| Dati Ultimo Miglio                                                                                                    |                                                                                                    |                                                                                                    |                 |                                 |                     |              |             |            |                                                                                                    |
|----------------------------------------------------------------------------------------------------|----------------------------------------------------------------------------------------------------|----------------------------------------------------------------------------------------------------|-----------------|---------------------------------|---------------------|--------------|-------------|------------|----------------------------------------------------------------------------------------------------|
| Data fine periodo di riferimento<br>Tipo Prestazione(*)<br>Numero Pratica<br>Data validità informazioni                                                                                                    | Computo                                                                                                    |                                                                                                    | J<br>Data doman | da/Data cessazione              |                     |              |             |            |                                                                                                    |
|                                                                                                    | Contribuzione Volo<br>Determinazione Per<br>Riscatti<br>Ricongiuzione in Us<br>Ricongiunzioni one<br>Ricongiunzioni non<br>Contribuzione per a<br>Trattamento di Fine | ntaria<br>nsione<br>scita<br>rose<br>Onerose<br>attivită elettiva e sindacale<br>ë Servizio                                                                                                    |                 |                                 |                     |              |             |            |                                                                                                    |
| Nuova I                                                                                                    | Posizione /                                                                                                    | Assicurat                                                                                                    |                 |                                 |                     |              |             |            |                                                                                                    |
| Constant<br>Produktives<br>Produktives<br>Interrogazioni  Produktives<br>Interrogazioni  Produktives<br>Interroga                                                                                                    | POSIZIONE /                                                                                                    |                                                                                                    |                 |                                 |                     |              |             | ø æ        | 7                                                                                                    |
| Content<br>Content<br>Con | POSIZIONE /<br>ni > Collegementi ><br>Dati Integrativi                                                                                                    | Assicurati                                                                                                    |                 | Utente:                         |                     |              |             | ø Æ        | 7 1                                                                                                    |
| Image: Stress of the stress of the stress                                                                                                    | POSIZIONE<br>ni Collegementi Dati Integrativi                                                                                                    | Assicuration of the stampe of the stampe of | Codice fiscale  | ➡ Utente:                       | Data                | a di nascita |             | р <b>д</b> | 7 1                                                                                                    |
| Cognome  Lista Dati Integrativ  2 record trovati, visualizzati tutti i                                                                                                    | POSIZIONE<br>Dati Integrativi<br>Nome<br>i<br>ecord.                                                                                                    | Assicurati<br>Stampe                                                                                                    | Codice fiscale  | ➡ Utente:                       | Data                | a di nascita |             | ¢ 4        | i i                                                                                                    |
| Cognome  Cognome Cognome Cognome Cognome Cognome Cognome Cognome Cognome Cognome Cognome Cognome Cognome Cognome Cognome Cognome Cognome Cognome Cognome Co                                                                                                    | POSIZIONE /<br>Dati Integrativi                                                                                                    | ASSICURATI<br>Stampe •                                                                                                    | Codice fiscale  | ➡ Utente:<br>Tipo I             | Data<br>prestazione | e di nascita |             | 2 æ        | 17 i                                                                                                    |
| Cognome  Cognome Cognome Cognome Cognome Cognome Cognome Cognome Cognome Cognome Cognome Cognome Cognome Cognome Cognome Cognome Cognome Cognome Cognome Cognome Cognome Cogn                                                                                                    | POSIZIONE<br>POSIZIONE<br>Dati Integrativi<br>Nome<br>Nome<br>i<br>record.<br>szione                                                                                  | ASSICURATI<br>Stampe •                                                                                                    | Codice fiscale  | Utente: Tipo ( Stato Cer 100 ce | Data<br>prestazione | a di nascita | Lavorazione | ₽ æ        | In the second second se |

# I DATI INTEGRATIVI inseriti dall'operatore non presentano MAI il numero di pratica

| stampe . | terrogazioni / Funzioni / Collegament /               | ubbici Interrogazioni | Characteristics and the state of the state of the state o |
|----------|-------------------------------------------------------|-----------------------|----------------------------------------------------------------------------------------------------|
|          | > Lista Dati Integrativi > Dettaglio Dati Integrativi | a:Coda > > Lista      | Scrivania:Coda                                                                                                    |
|          | 0                                                     | nsionato              | Pensiona                                                                                                    |
|          | Nome                                                  | nome                  | Cognome                                                                                                    |
|          | - Detites                                             |                       | Detter                                                                                                    |
|          | io Dati Integrativi                                   | ttaglio Dati          | Dettag                                                                                                    |

| Tipo Prestazione Trattamento di Fine Servizio | Data Riferimento 31/08/2019 | Motivo Cess. | Dimissioni volontarie/recesso del dipendente | Numero Pratica |   |
|-----------------------------------------------|-----------------------------|--------------|----------------------------------------------|----------------|---|
| Dati Ultimo Miglio                            |                             |              |                                              |                |   |
|                                               | Stato Inserimento           |              | Stato Certificazione                         |                |   |
| Dati utili ai fini TFS                        | Mancante                    |              | -                                            | 1              | 8 |
| Dati retributivi utili al TFS                 | Mancante                    |              | -                                            |                | 8 |

## ESTRATTO dal modulo sottoscrizione FONDO COMPLEMENTARE (ESPERO)

| - RICEVUTA LA SCHEDA INFORMATIVA E LO STATUTO E DOPO AVER VISIONATO LA FONTE                                                                                                    | ISTITUTIVA, SONO CONSAPEVOLE CHE AI SENSI DELL'ART.                                                                                                    |
|----------------------------------------------------------------------------------------------------|----------------------------------------------------------------------------------------------------|
| 59, COMMA 56 della L. 449/97 LA SOTTOSCRIZIONE DEL PRESENTE MODULO DI ADESIONE O                                                                                                    | COMPORTA L'APPLICAZIONE DELLA DISCIPLINA IN MATERIA                                                                                                    |
| DI TFR E PERTANTO OPTO PER IL TRATTAMENTO DI FINE RAPPORTO IN SOSTITUZIONE DEL                                                                                                    | TRATTAMENTO DI FINE SERVIZO SPETTANTE AL PERSONALE                                                                                                    |
| DIPENDENTE DELLE PUBBLICHE AMMINISTRAZIONI IN SERVIZIO AL 31.12.00.                                                                                                    | FIRMA Costantina Fosiciliati                                                                                                    |
| CONSENSO AL TRATTAMENTO DEI DATI PER                                                                                                    | ISONALI                                                                                                    |
| Presa visione della nota informativa allegata (vedi allegato A) ed ai sensi degli artt. 11, 20, 22, e 28 dell                                                                                                    | Ia L. 675/96 e successive modifiche ed integrazioni acconsento:                                                                                                    |
| - al trattamento dei dati personali comuni e sensibili che mi riguardano, funzionale all'esercizio dell'attiviti                                                                                                    | là previdenziale complementare;                                                                                                    |
| - alla comunicazione degli stessi dati alle categorie di soggetti indicate al punto 5, lett. A) della predetta n                                                                                                    | nota informativa, che li possono sottoporre:                                                                                                    |
| - a trattamenti aventi le finalità di cui al punto 1, lett A) della medesima nota informativa e obbligatori per                                                                                                    | r legge;                                                                                                    |
| - alla comunicazione degli stessi dati all'estero (paesi UE e paesi extra UE), salvo diversa delibera del C.d./                                                                                                    | i o di archiviazione;                                                                                                    |
| Rimane fermo che il mio consenso è condizionato al rispetto delle disposizioni della vigente normativa.                                                                                                    | A, di Espero.                                                                                                    |
| Con la sottoscrizione del presente modulo, dopo avere ricevuto lo Statuto e la scheda informativ         a) DICHIARO di aderire al Fondo Espero e mi impegno, inoltre, ad osservoro tutto le disposizioni interne e a fornire tutti gli elementi utili per la costituzione e l'ageornamento della min posiziori         b) DELEGO II mio datore di lavoro a prelevare dalla mia retributo ne il contributo obbligatorio, l'e Euro, nonché eventuali contributi arretrati a mio carlos.         c) CONFERMO, il mio consenso al trattamento dei dati personali.         Luogo       F E N T(D | a e presa visione delle fonti istitutive:<br>previste dallo Statuto, dal regolamento e dalle norme operative<br>ne previdenziale;<br>ventuale contributo aggiuntivo, la trattenuta una tantum di 2,58<br>FIRMA |
| DA COMPILARE A CURA DELL'AMMINISTRAZIONE S                                                                                                    | DATORE DI LAVORO (4) QUADROZA                                                                                                    |

La data di sottoscrizione del Fondo Complementare (es. F.do Espero) è l'ultimo giorno in regime TFS (es. 22/12/2005)

### Dal giorno successivo (es. 23/12/2005) si passa in regime OPTANTE

Durante la lavorazione in PASSWEB della posizione assicurativa di un iscritto che ha aderito al F.do Complementare si dovrà procedere a dividere in due periodi il mese in cui è avvenuta la sottoscrizione: 1° - dall'**inizio** del mese fino alla **data di sottoscrizione** valorizzando il regime **TFS** 2° - dal **giorno successivo** alla data di sottoscrizione fino a fine mese valorizzando il regime **OPTANTE** 

# 1° inserimento: DATI UTILI TFS

| dent Pubblici Interrogazioni                                                                                           | Funzioni     Collegar                                     | menti 🕨 Sta                                  | mpe 🔸                                        |              |                                                   |                                                       |                 |                   | \$ 6             | ? 1         |
|----------------------------------------------------------------------------------------------------|-----------------------------------------------------------|----------------------------------------------|----------------------------------------------|--------------|---------------------------------------------------|-------------------------------------------------------|-----------------|-------------------|------------------|-------------|
| vania:Coda > > Periodi<br>Pensionato                                                                                   | i da Rapporto per acquisizione                            | dati TFS > Inse                              | enmento Dati TFS                             |              | Uten                                              | te:                                                   |                 |                   |                  |             |
| Cognome                                                                                                    |                                                           | Nome                                         |                                              | Codice fit   | scale                                             |                                                       | Data di nascita |                   |                  | 1           |
| Inserimento D                                                                                                    | ati Utili TFS                                             |                                              |                                              |              |                                                   |                                                       |                 |                   |                  |             |
|                                                                                                    | 전 1 2 2 2 2 2 2 2 2 2 2 2 2 2 2 2 2 2 2                   |                                              |                                              |              |                                                   |                                                       |                 |                   | Calury Date      | tel Indiate |
|                                                                                                    |                                                           |                                              |                                              |              |                                                   |                                                       |                 |                   | DHAM SAT         | number      |
| Tipo Prestazione Trattamen                                                                                             | nto di Fine Servizio                                      | Data Riferim                                 | ento 31/08/2019                              | Motivo Cess  | Dimissioni volontari                              | e/recesso del dipendente                              | Numero          | Pratica           | Dates Long       | ka lanned   |
| Tipo Prestazione Trattamen                                                                                             | nto di Fine Servizio                                      | Data Riferim                                 | ento 31/08/2019                              | Motivo Cess. | Dimissioni volontari                              | e/recesso del dipendente                              | Numero          | Pratica           | (Suna) is n      | ()<br>()    |
| Tipo Prestazione Trattamen<br>Dati Utili TFS                                                                           | nto di Fine Servizio                                      | Data Riferim                                 | aento 31/08/2019                             | Motivo Cess. | Dimissioni volontan                               | e/recesso del dipendente                              | Numero          | Pratica           | [Sunau] 5.00     |             |
| Tipo Prestazione Trattamen<br>Dati Utili TFS<br>Data inizio(*)                                                         | 09/10/1989                                                | Data Réenm                                   | iento 31/08/2019                             | Motivo Cess  | Dimissioni volontari                              | e/recesso del dipendente                              | Numero          | Pratica           | [340A9] 578      |             |
| Tipo Prestazione Trattamen<br>Dati Utili TFS<br>Data inizio(*)<br>Data fine(*)                                         | 09/10/1989                                                | Data Riferim                                 | i Cessazione dal TFS per                     | Motivo Cess. | Dimissioni volontari<br>Complementare la data fin | e/recesso del dipendente<br>e deve essere impostata a | Numero          | > Pratica         | adesione a P.C.) |             |
| Tipo Prestazione Trattamen<br>Dati Utili TFS<br>Data inizio(*)<br>Data fine(*)                                         | 09/10/1989                                                | Data Riferim                                 | iento 31/08/2019<br>i Cessazione dal TFS per | Motivo Cess. | Dimissioni volontari<br>Complementare la data fin | e/recesso del dipendente<br>e deve essere impostata a | Numero          | o Pratica         | adesione a P.C.) |             |
| Tipo Prestazione Trattamen<br>Dati Utili TFS<br>Data inizio(*)<br>Data fine(*)<br>Motivo canazione(*)                  | 09/10/1989<br>31/08/2019<br>Demissioni volontarie/recesso | Data Riferim<br>Nel caso d<br>del dipendente | i Cessazione dal TFS per                     | Motivo Cess. | Dimissioni volontari<br>Complementare la data fin | e/recesso del dipendente<br>e deve essere impostata a | Numero          | ne TFS (Data di a | adesione a P.C.) |             |
| Tipo Prestazione Trattamen<br>Dati Utili TFS<br>Data inizio(*)<br>Data fine(*)<br>Motivo consazione(*)<br>contratto(*) | 09/10/1989<br>31/08/2019<br>Dimissioni volontarie/recesso | Data Riferim<br>Nel caso d<br>del dipendente | i Cessazione dal TFS per                     | Motivo Cess. | Dimissioni volontari<br>Complementare la data fin | e/recesso del dipendente<br>e deve essere impostata a | Numero          | ne TFS (Data di a | adesione a P.C.) |             |

In caso di cessazione in **REGIME TFS** = indicare la data fine del rapporto di lavoro In caso di cessazione in **REGIME OPTANTE** = indicare la data di **adesione** al Fondo Espero Nel caso in cui il **motivo cessazione** (*Limiti di età – Dimissioni volontarie/recesso del dipendente*) non corrisponda, è possibile modificarlo. La modifica sarà recepita nel modulo **"Comunicazione cessazione ai fini TFS"** (slide 48) Inserire il contratto di riferimento cliccando sui (...) tre puntini della "Qualifica", cercare "Contratto scuola" e il profilo corrispondente all'interessato

#### In caso di opzione ad un Fondo complementare (es. F.do Espero):

- la "Data fine" coincide con la data di sottoscrizione del Fondo, rinvenibile sul modulo di iscrizione
- il "Motivo cessazione" sarà "Cessazione per adesione a fondo complementare"
- la "Data di riferimento" deve coincidere con la "Data fine"

| Interrogazioni                                                                                                    | Funzioni Colle                                                                           | igamenti 🕨 Stampe 🕨                                                                                        |                |                                                 |                        |                 | P                 | 9         | ?      |
|----------------------------------------------------------------------------------------------------|------------------------------------------------------------------------------------------|----------------------------------------------------------------------------------------------------|----------------|-------------------------------------------------|------------------------|-----------------|-------------------|-----------|--------|
| rania:Coda > > Periodi d                                                                                                    | la Rapporto per acquisizio                                                               | ne dati TFS > Dettaglio Dato Utile TFS                                                                     |                | - Utente                                        | 1                      |                 |                   |           |        |
| Cognome                                                                                                    |                                                                                          | Nome                                                                                                    | Codice fiscale |                                                 |                        | Data di nascita |                   |           | 1      |
| )ettaglio Dati L                                                                                                    | Jtili TFS                                                                                |                                                                                                    |                |                                                 |                        |                 |                   |           |        |
| campi contrassegnati da ast                                                                                                    | terisco sono obbligatori                                                                 |                                                                                                    |                |                                                 |                        |                 |                   |           | Indiet |
|                                                                                                    |                                                                                          |                                                                                                    |                |                                                 |                        |                 |                   |           | -      |
| Tipo Prestazione Trattamente                                                                                                    | o di Fine Servizio                                                                       | Data Riferimento 31/08/2019                                                                                | Motivo Cess.   | Dimissioni volontarie,                          | recesso del dipendente | Numero Pratica  | ļ.                |           | 1      |
| Tipo Prestazione Trattament.<br>Dati Utili TFS                                                                                     | o di Fine Servizio                                                                       | Data Riferimento 31/08/2019                                                                                | Motivo Cess    | Dimissioni volontarie,                          | recesso del dipendente | Numero Pratica  |                   |           |        |
| Tipo Prestazione Trattamenti<br>Dati Utili TFS<br>Data inizio(*)                                                                   | o di Fine Servizio<br>09/10/1989                                                         | Data Riferimento 31/08/2019                                                                                | Motivo Cess.   | Dimissioni volontarie,                          | recesso del dipendente | Numero Pratica  |                   |           |        |
| Tipo Prestazione Trattamenti<br>Dati Utili TFS<br>Data inizio(*)<br>Data fine(*)                                                   | o di Fine Servizio<br>09/10/1989<br>31/08/2019                                           | Data Riferimento 31/08/2019<br>Nel caso di Cessazione dal TI                                               | Motivo Cess.   | Dimissioni volontarie;<br>Complementare la dati | recesso del dipendente | Numero Pratica  | 'FS (Data di ade: | ione a P. | c.)    |
| Trattament<br>Dati Utili TFS<br>Data inizio(*)<br>Data fine(*)<br>Motivo cessazione(*)                                             | o di Fine Servizio<br>09/10/1989<br>31/08/2019<br>Dimissioni volonta                     | Data Riferimento 31/08/2019<br>Nel caso di Cessazione dal Ti<br>ane/recesso del dipendente                 | Motivo Cess.   | Dimissioni volontariej<br>Complementare la dati | recesso del dipendente | Numero Pratica  | 'FS (Data di ade  | ione a P. | c.)    |
| Tipo Prestazione Trattamenti<br>Dati Utili TFS<br>Data inizio(*)<br>Data fine(*)<br>Motivo cessazione(*)<br>Contratto              | o di Fine Servizio<br>09/10/1989<br>31/08/2019<br>Dimissioni volonta<br>SCL              | Data Riferimento 31/08/2019<br>Nel caso di Cessazione dal Tr<br>arie/recesso del dipendente<br>LA - SCUOLA | Motivo Cess.   | Dimissioni volontarie;<br>Complementare la dati | recesso del dipendente | Numero Pratica  | FS (Data di adei  | ione a P. | C.)    |
| Tipo Prestazione Trattamenti<br>Dati Utili TFS<br>Data inizio(*)<br>Data fine(*)<br>Motivo cessazione(*)<br>Contratto<br>Ovalifica | o di Fine Servizio<br>09/10/1989<br>31/08/2019<br>Dimissioni volonta<br>SCL<br>DOC. LAUR | Data Riferimento 31/08/2019<br>Nel caso di Cessazione dal Tr<br>arie/recesso del dipendente<br>LA - SCUOLA | Motivo Cess.   | Dimissioni volontarie;<br>Complementare la dati | recesso del dipendente | Numero Pratica  | FS (Data di adei  | ione a P. | c.)    |

# Una volta "salvata" la pagina, il Dettaglio Dati Utili TFS comparirà in questo modo

Complementare la coerenza con il flusso Uniemens è rilevata dal cambio di regime il giorno successivo alla data di adesione (\*)

# 2° inserimento: DATI RETRIBUTIVI utili al TFS

| NPS SECTION AND A SECTION AND A SECTION AND | Agenzia del Demanio personale non dirigente ( EPE )                                                                                                    |           |
|----------------------------------------------------------------------------------------------------|----------------------------------------------------------------------------------------------------|-----------|
| NUOVA POSIZ                                                                                                    | ANAS - personale dirigenti                                                                                                    |           |
| Sestone<br>dest Publici Interrogazioni 🕨 Funzioni 🕨                                                                                                    | ANAS - personale non oingente<br>AREA I - dirigenti del comparto dei Ministeri ivi compresi i dirigenti delle professionalita' sanitarie del Ministero della Salute di cui all'art. 2 della legge 120/2007 | ) ?       |
| ania:Coda > > Periodi da Rapporto per acquis                                                                                                    | Area II - drigenti del comparto delle Regioni e delle Autonomie locali                                                                                                    | _         |
| Pensionato                                                                                                    | Area III dirigenti dei ruoli sanitario, professionale, tecnico, amministrativo del comparto del Servizio sanitario nazionale                                                                               |           |
|                                                                                                    | AREA IV dirigenza medico - veterinaria, comprendente medici, veterinari ed odontoiatri del comparto del Servizio sanitario nazionale                                                                       |           |
| cognome                                                                                                    | Area V - dirigenti dei comparti Scuola e Istituzioni di alta formazione e specializzazione artistica e musicale (AFAM)                                                                                     | - C       |
|                                                                                                    | Area VI - Dirigenti dei Comparti Agenzie Fiscali e Enti Pubblici non economici                                                                                                    |           |
| Incerimento Dati Retributiv                                                                                                    | AREA VII - Dirigenti dei Comparti Universita' e Istituzioni ed Enti di Ricerca e Sperimentazione                                                                                                    | 2000 (200 |
| Insermento Dati Ketributi                                                                                                    | Area VIII - dirigenti del Comparto della Presidenza del Consiglio dei Ministri                                                                                                    | lesci Ind |
| Tipo Prestazione Trattamento di Fine Servizio                                                                                                    | Cariche di vertice Forze Armate e Forze di Polizia ad ordinamento civile e militare                                                                                                    |           |
|                                                                                                    | Comparto del personale dei Ministeri                                                                                                    |           |
|                                                                                                    | Comparto del personale del Servizio sanitario nazionale                                                                                                    |           |
| Periodo di servizio                                                                                                    | Comparto del personale della Presidenza del Consiglio dei Ministri                                                                                                    |           |
| Data inizio periodo                                                                                                    | Comparto del personale della Scuola                                                                                                    |           |
| 01/08/2019                                                                                                    | Comparto del personale delle Agenzie Fiscali                                                                                                    |           |
| Motivo cessazione                                                                                                    | Comparto del personale delle Istituzioni di alta formazione e specializzazione artistica e musicale (AFAM)                                                                                                 |           |
| Dimissioni volontarie/recesso del dipendente                                                                                                    |                                                                                                    | U.        |

| pia:Coda > > Periodi da Rapporto per aco                                                                                                    | CONVERTING SCREEK                                                                                                    | 19 1 2               |
|----------------------------------------------------------------------------------------------------|----------------------------------------------------------------------------------------------------|----------------------|
| the second second second second second second second second second second second second second second second se                                                                                                    | ouisizione restribuzioni alla cessazione > Inserimento retribuzioni cessazione TFS                                                                                                    | - a i                |
| ensionato                                                                                                    |                                                                                                    |                      |
| Cognome                                                                                                    | Nome Codice fiscale Data di nascita                                                                                                    | - 7                  |
| Inserimento Dati Retribu                                                                                                    | tivi utili al TFS                                                                                                    | Salva Pulsci Inde    |
| Tipo Prestazione Trattamento di Fine Servizio                                                                                                    | Data Réenmento 31/08/2019 Motivo Cess. Dimissioni volontarie/recesso del dipendente Numero Pratica                                                                                                    |                      |
|                                                                                                    |                                                                                                    |                      |
| 'eriodo di servizio                                                                                                    |                                                                                                    |                      |
| Periodo di servizio<br>Iata inizio periodo                                                                                                    | Data fine periodo                                                                                                    |                      |
| Periodo di servizio<br>lata inizio periodo<br>01/08/2019                                                                                                    | Data fine periodo<br>31/08/2019                                                                                                    |                      |
| Periodo di servizio<br>Iata inizio periodo<br>01/08/2019<br>fotivo cessazione                                                                                                    | Data fine periodo<br>31/08/2019<br>Tipo Comparto                                                                                                    |                      |
| Periodo di servizio<br>Data inizio periodo<br>01/08/2019<br>fotivo cessazione<br>Dimissioni volontane/recesso del dipendente                                                                                                    | Data fine periodo<br>31/08/2019<br>Tipo Comparto<br>Comparto del personale della Scuola                                                                                                    |                      |
| Periodo di servizio<br>Data inizio periodo<br>01/08/2019<br>fotivo cessazione<br>Dimissioni volontane/recesso del dipendente<br>Dati economici                                                                                                    | Data fine periodo<br>31/08/2019<br>Tipo Comparto<br>Comparto del personale della Scuola                                                                                                    | y]                   |
| Periodo di servizio<br>Data inizio periodo<br>01/08/2019<br>fotivo cessazione<br>Dimissioni volontarie/recesso del dipendente<br>Dati economici                                                                                                    | Data fine periodo<br>31/08/2019<br>Tipo Comparto<br>Comparto del personale della Scuola                                                                                                    | v                    |
| Periodo di servizio<br>Data inizio periodo<br>01/08/2019<br>fotivo cessazione<br>Dimissioni volontarie/recesso del dipendente<br>Dati economici<br>Iserire l'importo annualizzato e a tempo pi                                                                                                    | Data fine periodo 31/08/2019 Tipo Comparto Comparto del personale della Scuola eno delle retribuzioni spettanti per competenza. Retribuzioni                                                                                                    | Importo              |
| Periodo di servizio<br>bata inizio periodo<br>01/08/2019<br>Motivo cessazione<br>Imissioni volontarie/recesso del dipendente<br>isti economici<br>iserire l'importo annualizzato e a tempo pi<br>tipendio tabellare STIPENDIO TA                                                                                                    | Data fine periodo<br>31/08/2019<br>Tipo Comparto<br>Comparto del personale della Scuola<br>eno delle retribuzioni spettanti per competenza.<br>Retribuzioni<br>BELLARE + IIS + V.C. alla data della cessazione o dell'opzione ESPERO                       | Umporto<br>32.829.66 |
| Periodo di servizio<br>Data inizio periodo<br>01/08/2019<br>Aotivo cessazione<br>Dimissioni volontarie/recesso del dipendente<br>Dati economici<br>Iserire l'importo annualizzato e a tempo pi<br>tipendio tabellare STIPENDIO TA<br>ompenso corrisposto per il completamento di o                                                       | Data fine periodo<br>31/08/2019<br>Tipo Comparto<br>Comparto del personale della Scuola<br>eno delle retribuzioni spettanti per competenza.<br>Retribuzioni<br>BELLARE + IIS + V.C. alla data della cessazione o dell'opzione ESPERO<br>Irario             | Umporto<br>32.829.66 |
| Periodo di servizio<br>Data inizio periodo<br>01/08/2019<br>Aotivo cessazione<br>Dimissioni volontarie/recesso del dipendente<br>Dati economici<br>Iserire l'importo annualizzato e a tempo pi<br>tipendio tabellare STIPENDIO TA<br>ompenso corrisposto per il completamento di o<br>idennità di funzioni superiori (ex art. 69 CCNL 4. | Data fine periodo<br>31/08/2019<br>Tipo Comparto<br>Comparto del personale della Scuola<br>eno delle retribuzioni spettanti per competenza.<br>Retribuzioni<br>BELLARE + IIS + V.C. alla data della cessazione o dell'opzione ESPERO<br>Irario<br>18.1995) | Umporto<br>32.829,66 |

Se trattasi di **DOCENTE** = andrà eventualmente compilato il secondo campo indicando il compenso corrisposto per le ore eccedenti su cattedre istituzionali pagate fino al 31.08 Se trattasi di **PERSONALE ATA** = andrà eventualmente compilato il quarto campo indicando il compenso corrisposto per la 1<sup>^</sup> o la 2<sup>^</sup> posizione economica

| Cognome     Nome     Codice fiscale     Data di nascita       Fine Lavorazione     Periodo Certif Giurifica     Periodo Certif Franconica     Nota     Institucta da     Data richiesta     Data Assemazione     Nota fin |                   |
|----------------------------------------------------------------------------------------------------|-------------------|
| Fine Lavorazione<br>Descrizione Periodo Certif, Giurídica Periodo Certif, Economica Nota Inditrata da Data richiesta Data Assennazione Nota fin                                                                           |                   |
| Bichiesta Periodo Certal Contonica nota Internativa Data reseguazione nota in                                                                                                    | razione<br>Lavora |
| Certificazione Ultimo Miglio per TFS         dal 09/10/1989 al 31/08/2019         Tutti         liquidazione TFS         04/03/2020         04/03/2020                                                                    |                   |

# Cliccando su "Fine Lavorazione", invieremo la posizione al VALIDATORE per la certificazione e l'approvazione

# **ATTIVITA' VALIDATORE**

| SCR                                  | IVANIA VIRTU.                                  | ALE               |                 |                |   |         |
|--------------------------------------|------------------------------------------------|-------------------|-----------------|----------------|---|---------|
| Gestore<br>Indent Publics            |                                                |                   | - 1 <i>1</i>    |                | ß | 8       |
| Nuova PassW<br>Da prendere in carico | eb per utente di Ente<br>Esecutore Validatore> | e/Amministrazione |                 |                |   | Indiatr |
| Trovato un elemento.<br>Pag. 1       |                                                |                   |                 |                | 9 | 71      |
| Attività                             | Cognome                                        | t Nome t          | Data di Nascita | Codice fiscale | 8 | 1       |
| • Indamon                            | VERDT                                          | CTUSEDDE          |                 |                |   | i       |

| NUOV                              | A POSIZIONE ASSICURA               |                                |            |     |
|-----------------------------------|------------------------------------|--------------------------------|------------|-----|
| Dipendent Pubblici Interrogazioni | Funzioni 🕨 Collegamenti 🕨 Stampe 🕨 |                                | <i>P</i> & | ? 1 |
| Scrivania:Coda > Lista richieste  | Approva                            |                                |            |     |
| Pensionato                        | Non Approva                        |                                |            |     |
| Cognome                           | Certificazione                     | Codice fiscale Data di nascita |            | 1   |

### Lista Richieste Lavorazione

| - |                                         |                                 |                              |                     |                 |                   |                      |                       |                           |                         |
|---|-----------------------------------------|---------------------------------|------------------------------|---------------------|-----------------|-------------------|----------------------|-----------------------|---------------------------|-------------------------|
| 8 | Descrizione<br>Richiesta                | Periodo Certif. Giuridica       | Periodo Certif.<br>Economica | Nota                | Inoltrata<br>da | Data<br>richiesta | Data<br>Assegnazione | Lavorata da           | Esito Lavorazione         | Nota per il<br>mittente |
|   | Certificazione Ultimo Miglio per<br>TFS | dal 09/10/1989 al<br>31/08/2019 | Tutti                        | liquidazione<br>TFS |                 | 04/03/2020        | 04/03/2020           | CORRADINI<br>CRISTINA | Lavorazione<br>completata |                         |

### Messaggi per gli Operatori

| Oggetto        | Messaggio                                                                                                    |
|----------------|----------------------------------------------------------------------------------------------------|
| PA Consolidata | La Posizione Assicurativa dell'iscritto è consolidata per le seguenti prestazioni: Contribuzione Figurativa fino al 2019-02-08, Determinazione Pensione fino al 2019-08-31, Determinazione Pensione fino al 2019-02-16. |

Indietro

|                                    | A POSIZIONE ASSICUR            |                |          |                 |   |   |   |   |    |
|------------------------------------|--------------------------------|----------------|----------|-----------------|---|---|---|---|----|
| Dipendenti Pubblici Interrogazioni | Funzioni  Collegamenti  Stampe |                |          |                 | Ð | 8 | ? | 1 | 00 |
| Scrivania:Coda > Lista richieste   | >Lista Richieste               |                | +Utente: |                 |   |   |   |   |    |
| Pensionato                         | Certifica                      |                |          |                 |   |   |   |   |    |
| Cognome                            | Annulla Certificazione Nome    | Codice fiscale |          | Data di nascita |   |   | 1 |   |    |

#### **Certificazione Servizi**

| Filtro Sede di<br>Servizio                   | <ul> <li>Filtro Ente di<br/>Appartenenza</li> </ul> |                                |            | Isc | Filtro | ~ Co | erdicato      | Applica filtre |
|----------------------------------------------|-----------------------------------------------------|--------------------------------|------------|-----|--------|------|---------------|----------------|
| MINISTERO DELL' ISTRUZIONE, DELL'UNIVERSITA' | IST.TECN. COMMERCIALE E PER GEOMETRI CARDUCC        | 01/01/1998 31/10/1998 C.T.P.S. | E.N.P.A.S. | SI  | NO     | NO   | Certif. obbl. | З              |
| MINISTERO DELL' ISTRUZIONE, DELL'UNIVERSITA' | IST.TECN. COMMERCIALE E PER GEOMETRI CARDUCC        | 01/11/1998 31/12/1998 C.T.P.S. | E.N.P.A.S. | SI  | NO     | NO   | Certif. obbl. | ET             |
| MINISTERO DELL' ISTRUZIONE, DELL'UNIVERSITA' | IST.TECN. COMMERCIALE E PER GEOMETRI CARDUCC        | 01/01/1999 31/05/1999 C.T.P.S. | E.N.P.A.S. | SI  | NO     | NO   | Certif. obbl. | E              |
| MINISTERO DELL' ISTRUZIONE, DELL'UNIVERSITA' | IST.TECN. COMMERCIALE E PER GEOMETRI CARDUCC        | 01/06/1999 31/12/1999 C.T.P.S. | E.N.P.A.S. | SI  | NO     | NO   | Certif. obbl. | Ð              |
| MINISTERO DELL' ISTRUZIONE, DELL'UNIVERSITA' | IST.TECN. COMMERCIALE E PER GEOMETRI CARDUCC        | 01/01/2000 30/06/2000 C.T.P.S. | E.N.P.A.S. | SI  | NO     | NO   | Certif. obbl. | E              |
| MINISTERO DELL' ISTRUZIONE, DELL'UNIVERSITA' | IST.TECN. COMMERCIALE E PER GEOMETRI CARDUCC        | 01/07/2000 31/12/2000 C.T.P.S. | E.N.P.A.S. | SI  | NO     | NO   | Certif. obbl. | Ð              |
| MINISTERO DELL' ISTRUZIONE, DELL'UNIVERSITA' | IST.TECN. COMMERCIALE E PER GEOMETRI CARDUCC        | 01/01/2001 31/12/2001 C.T.P.S. | E.N.P.A.S. | SI  | NO     | NO   | Certif. obbl. | E              |
| MINISTERO DELL' ISTRUZIONE, DELL'UNIVERSITA' | IST.TECN. COMMERCIALE E PER GEOMETRI CARDUCC        | 01/01/2002 31/12/2002 C.T.P.S. | E.N.P.A.S. | SI  | NO     | NO   | Certif. obbl. | E.             |
| MINISTERO DELL' ISTRUZIONE, DELL'UNIVERSITA' | IST.TECN. COMMERCIALE E PER GEOMETRI CARDUCC        | 01/01/2003 31/12/2003 C.T.P.S. | E.N.P.A.S. | SI  | NO     | NO   | Certif. obbl. | a              |
| MINISTERO DELL' ISTRUZIONE, DELL'UNIVERSITA' | IST.TECN. COMMERCIALE E PER GEOMETRI CARDUCC        | 01/01/2004 31/12/2004 C.T.P.S. | E.N.P.A.S. | SI  | NO     | NO   | Certif. obbl. | Ø              |
| MINISTERO DELL' ISTRUZIONE, DELL'UNIVERSITA  | IST.TECN. COMMERCIALE E PER GEOMETRI CARDUCC        | 01/01/2005 31/01/2005 C.T.P.S. | E.N.P.A.S. | SI  | NO     | NO   | SI            |                |

#### **Provvedimenti da Ricostruzione**

|     | Tipo prestazione                | Data Domanda | Numero Provvedimento | Data Provvedimento | Totale servizi ric.<br>(aa-mm-gg) | Onere    | Num. Rate | Importo Rate | Certificato Ente<br>(SI/NO) | 00 |
|-----|---------------------------------|--------------|----------------------|--------------------|-----------------------------------|----------|-----------|--------------|-----------------------------|----|
|     | Computo DPR 1092/73             | 25/01/1990   | 439                  | 27/01/2005         | 2-4-17                            |          |           |              | SI                          |    |
| + 1 | ticongiunzione Art. 2, L. 29/79 | 04/12/1996   | 001300               | 04/12/1996         | 0-6-21                            | 0,00     |           | 0,00         | 51                          |    |
|     | liscatto Servizio               | 25/01/1990   | 439                  | 27/01/2005         | 0-0-15                            | 0,01     | 1         |              | NO                          | 2  |
|     | liscatto Titolo                 | 25/01/1990   | 439                  | 27/01/2005         | 4-0-0                             | 4.868,32 | 48        |              | NO                          | Ø  |

### Si dovranno certificare tutte le **MODIFICHE GENERALIZZATE** effettuate dall'ESECUTORE

| N        | NUOVA POSIZIO                                                                     | DNE ASSICURATI                                                                                                    | VA (                                          | B                                             |                    |             |                          |             |                |            |                             |             |
|----------|-----------------------------------------------------------------------------------|----------------------------------------------------------------------------------------------------|-----------------------------------------------|-----------------------------------------------|--------------------|-------------|--------------------------|-------------|----------------|------------|-----------------------------|-------------|
| Oreflet  | Tuestici Interrogazioni + Funzioni + Col                                          | legamenti 🕨 Stampe 🕨                                                                                                    |                                               | 2.41.2                                        |                    |             |                          |             |                |            | 10 6                        | 3 ?         |
| rîvanî   | a:Coda > Lista richieste > Certificazione Servizi                                 |                                                                                                    |                                               |                                               | -                  | Utente:     |                          |             |                |            |                             |             |
| Per      | nsionato                                                                          |                                                                                                    |                                               |                                               |                    |             |                          |             |                |            |                             |             |
| Cog      | nome                                                                              | Nome                                                                                                    |                                               | Codice fiscale                                |                    |             |                          | D           | ata di nascita |            | 3                           | 1           |
| Ce<br>Pe | rtificazione Servizi<br>riodi da Rapporto di Lavoro<br>Filtro Sede di<br>Servizio | <u>ي</u> ا                                                                                                    | Atenzone/<br>Sarà ettettuata<br>Vuoi conferma | la certificazione dei per<br>re l'operazione? | ned selectorult.   |             |                          |             | Filtro         | ×]c        | ertificato                  | Applica fit |
|          | Ente di Appartenenza                                                              | Sede di Servizio                                                                                                    | *                                             | Data Inizio                                   | Data Fine          | Iscr. Pens. | Iscr. Prev.              | Iscr. Cred. | Iscr. Enpdep   | Iscr. Enam | Certificato Ente<br>(SI/NO) | 80          |
|          | MINISTERO DELL'ISTRUZIONE, DELL'UNIVERSITA'                                       | IST.TECN. COMMERCIALE E PER GEOMETR                                                                                                    | ANDUCC                                        | 07/10/1966                                    | 31/12/1986         | C.L.R.S.    | E.N.P.A.S.               | 51          | NO             | NO         | SI                          |             |
|          | MINISTERO DELL' ISTRUZIONE, DELL'UNIVERSITA'                                      | IST.TECN. COMMERCIALE E PER GEOMET                                                                                                    | RE CARDUCC                                    | 01/01/1987                                    | 31/08/1987         | C.T.P.S.    | E.N.P.A.S.               | SL          | NO             | NO         | SI.                         | , E         |
|          | MINISTERO DELL' ISTRUZIONE, DELL'UNIVERSITA"                                      | IST.TECN. COMMERCIALE & PER GEOMETR                                                                                                    | RI CARDUCC                                    | 21/09/1987                                    | 31/12/1987         | C.T.P.S.    | E.N.P.A.S.               | SI          | NO             | NO         | 51                          |             |
|          | MINISTERO DELL'ISTRUZIONE, DELL'UNIVERSITA'                                       | IST.TECN. COMMERCIALE E PER GEOMETR                                                                                                    | RE CARDUCC                                    | 01/01/1988                                    | 31/08/1988         | C.T.P.S.    | E.N.P.A.S.               | 51          | NO             | NO         | SI                          |             |
|          | MINISTERO DELL' ISTRUZIONE, DELL'UNIVERSITA'                                      | IST.TECN. COMMERCIALE & PER GEOMETR                                                                                                    | RI CARDUCC                                    | 05/10/1988                                    | 31/12/1988         | C.LP.S.     | E.N.P.A.S.               | SI          | NO             | NO         | SI                          |             |
|          | MINISTERO DELL'ISTRUZIONE, DELL'UNIVERSITA'                                       | IST.TECN. COMMERCIALE E PER GEOMETR                                                                                                    | RI CARDUCC                                    | 01/01/1989                                    | 09/09/1989         | C.T.P.S.    | E.N.P.A.S.               | 51          | NO             | NO         | 51                          | D           |
|          | MINISTERO DELL'ISTRUZIONE, DELL'UNIVERSITA'                                       | IST.TECN. COMMERCIALE E PER GEOMETR                                                                                                    | RI CARDUCC                                    | 09/10/1989                                    | 31/12/1989         | C.T.P.S.    | E.N.P.A.S.               | SI          | NO             | NO         | Certif. obbl.               | B           |
| 3        | MINISTERO DELL' ISTRUZIONE, DELL'UNIVERSITA'                                      | IST.TECN. COMMERCIALE E PER GEOMET                                                                                                    | RI CARDUCC                                    | 01/01/1990                                    | 31/12/1990         | C.T.P.S.    | E.N.P.A.S.               | 51          | NO             | NO         | Certif. obbl.               | 8           |
| *        | MINISTERD DELL' ISTRUZIONE, DELL'UNIVERSITA'                                      | IST.TECN. COMMERCIALE E PER GEOMETH                                                                                                    | IL CARDUCC                                    | 01/01/1991                                    | 31/12/1991         | C.T.P.S.    | E.N.P.A.S.               | SI          | NO             | NO         | Certif, obbi.               | 2           |
| 1524     | Long and the second state of the second state of the second state of the          | And the state of the second second se | and a manifestation                           | manna in anna                                 | THE REAL PROPERTY. |             | Contraction of the local |             | -              | alm's      |                             |             |

### Provvedimenti da Ricostruzione

|   | Tipo prestazione               | Data Domanda | Numero Provvedimento | Data Provvedimento | Totale servizi ric.<br>(aa-mm-gg) | Onere    | Num. Rate | Importo Rate | Certificato Ente<br>(SI/NO) | 00 |
|---|--------------------------------|--------------|----------------------|--------------------|-----------------------------------|----------|-----------|--------------|-----------------------------|----|
| 2 | Compute DPR 1092/73            | 25/01/1990   | 439                  | 27/01/2005         | 2-4-17                            |          |           |              | SI                          |    |
|   | Ricongunzione Art. 2, L. 29/79 | 04/12/1996   | 001300               | 04/12/1995         | 0-6-21                            | 0,00     |           | 0,00         | 5                           |    |
| 2 | Riscatto Servizio              | 25/01/1990   | 439                  | 27/01/2005         | 0-0-15                            | 0,01     | 1         |              | NO                          | B  |
|   | Riscatto Titolo                | 25/01/1990   | 439                  | 27/01/2005         | 4-0-0                             | 4.868,32 | 48        |              | NO                          | 8  |

|                  | NUOVA POSIZIO                               | DNE A       | SSICURATIVA                          | B            |            |             |             |             |              |            | Ø               | <i>4</i> 1 | 7    |
|------------------|---------------------------------------------|-------------|--------------------------------------|--------------|------------|-------------|-------------|-------------|--------------|------------|-----------------|------------|------|
| enderis Pobloici | Lista Rannorti di Lavoro                    | egamenu 🔸   | Stampe +                             |              |            |             |             |             |              |            | g.              | <u>ه</u>   | 1    |
| Certific         | Lista Servizi da Prestazione                |             |                                      |              |            |             |             |             |              |            |                 |            |      |
| certific         | Lista Ricongiunzioni in uscita              |             | -                                    |              |            |             |             |             |              |            |                 |            |      |
| Periodi          | Lista Periodi Adesione al Credito           |             |                                      |              |            |             |             |             |              |            |                 |            |      |
| Filte            | Lista Periodi per Opzione Cassa             |             | Filtro Ente di                       |              |            |             |             |             | Filtro       |            | and the state   | Backer     | 17mm |
| -                | Lista Segnalazioni                          |             | Appartenenza                         |              |            |             |             | Ise         | rizioni      | v Ce       | runcato         | Applica    | THEO |
| 7                | Lista Dati Integrativi                      |             | Sede di Servizio                     | Data Inizio  | Data Fine  | Iscr. Pens. | Iscr. Prev. | Iscr. Cred. | Iscr. Enpdep | Iscr. Enam | Certificato Ent | te 🖸       | D    |
| MINIST           | Lista Lavorazioni PA                        |             | DMMERCIALE E PER GEOMETRI CARDUCC    | 07/10/1986   | 31/12/1986 | C.T.P.S.    | E.N.P.A.S.  | SI          | NO           | NO         | SI              | 0          |      |
| MINIST           | Lista Enti/Sedi di servizio gestite da ente |             | DMMERCIALE E PER GEOMETRI CARDUCC    | 01/01/1987   | 31/08/1987 | C.T.P.S.    | E.N.P.A.S.  | SI          | NO           | NO         | SI              |            |      |
| MINIST           | Lista Enti Gestore per iscritto             |             | MMERCIALE E PER GEOMETRI CARDUCC     | 21/09/1987   | 31/12/1987 | C.T.P.S.    | E.N.P.A.S.  | SI          | NO           | NO         | SI              |            |      |
| MINIST           | ERO DELL' ISTRUZIONE, DELL'UNIVERSITA'      | IST.TECN. C | OMMERCIALE E PER GEOMETRI CARDUCC    | 01/01/1988   | 31/08/1988 | C.T.P.S.    | E.N.P.A.S.  | SI          | NO           | NO         | SI              | 0          |      |
| • MINIST         | ERO DELL' ISTRUZIONE, DELL'UNIVERSITA'      | IST.TECN. C | OMMERCIALE E PER GEOMETRI CARDUCC    | 05/10/1988   | 31/12/1988 | C.T.P.S.    | E.N.P.A.S.  | SI          | NO           | NO         | SI              |            |      |
| MINISTI          | ERO DELL' ISTRUZIONE, DELL'UNIVERSITA'      | IST.TECN. C | OMMERCIALE E PER GEOMETRI CARDUCC    | 01/01/1989   | 09/09/1989 | C.T.P.S.    | E.N.P.A.S.  | SI          | NO           | NO         | SI              |            |      |
| MINIST           | ERO DELL' ISTRUZIONE, DELL'UNIVERSITA'      | IST.TECN. C | OMMERCIALE E PER GEOMETRI CARDUCC    | 09/10/1989   | 31/12/1989 | C.T.P.S.    | E.N.P.A.S.  | SI          | NO           | NO         | 51              |            |      |
| MINISTI          | ERO DELL' ISTRUZIONE, DELL'UNIVERSITA'      | IST.TECN. C | OMMERCIALE E PER GEOMETRI CARDUCC    | 01/01/1990   | 31/12/1990 | C.T.P.S.    | E.N.P.A.S.  | SI          | NO           | NO         | SI              |            |      |
| MINIST           | ERO DELL' ISTRUZIONE, DELL'UNIVERSITA'      | IST.TECN. C | OMMERCIALE E PER GEOMETRI CARDUCC    | 01/01/1991   | 31/12/1991 | C.T.P.S.    | E.N.P.A.S.  | SI          | NO           | NO         | 51              |            |      |
| A AUDICE         | TRA OFLITETRUTIONE DELL'UNBEDETTAL          | ICT TECH    | ONNERGINE F. OFD. OF ONE TRI CARDUCE | A+ (0+ 1+003 | 34/43/4003 | OTAC        | CHBAC       | C1.         | NO           | NO.        |                 |            | _    |

#### Provvedimenti da Ricostruzione

|   | Tipo prestazione                | Data Domanda | Numero Provvedimento | Data Provvedimento | Totale servizi ric.<br>(aa-mm-gg) | Onere    | Num. Rate | Importo Rate | Certificato Ente<br>(SI/NO) | 00 |
|---|---------------------------------|--------------|----------------------|--------------------|-----------------------------------|----------|-----------|--------------|-----------------------------|----|
|   | Computo DPR 1092/73             | 25/01/1990   | 439                  | 27/01/2005         | 2-4-17                            |          |           |              | SI                          |    |
|   | Ricongiunzione Art. 2, L. 29/79 | 04/12/1996   | 001300               | 04/12/1996         | 0-6-21                            | 0,00     |           | 0,00         | SI                          |    |
|   | Riscatto Servizio               | 25/01/1990   | 439                  | 27/01/2005         | 0-0-15                            | 0,01     | 1         |              | SI                          |    |
| • | Riscatto Titolo                 | 25/01/1990   | 439                  | 27/01/2005         | 4-0-0                             | 4.868,32 | 48        |              | SI                          | Ø  |

# Dovremo quindi certificare il dato integrativo "Trattamento di fine servizio"

| Conditioner<br>referrit Publi | NUOVA POS                                                                          | SIZIONE ASSICU<br>Collegamenti + Stampe +     |                      |                                                 |                                           |                  |                               |                                  | Pe    | <b>3</b> ? i |
|-------------------------------|------------------------------------------------------------------------------------|-----------------------------------------------|----------------------|-------------------------------------------------|-------------------------------------------|------------------|-------------------------------|----------------------------------|-------|--------------|
| Pens                          | Coda > > Dettaglio Dati Integrati<br>ionato                                        | vi > Periodi da Rapporto per acquisizion      | ie dati TFS          |                                                 | te:                                       |                  |                               |                                  |       |              |
| Cogno                         | me                                                                                 | Nome                                          | Codice fi            | iscale                                          |                                           | Data di n        | iascita [                     |                                  |       | 1            |
|                               |                                                                                    |                                               |                      |                                                 |                                           |                  |                               |                                  |       |              |
| List                          | a Dati Utili TFS                                                                   |                                               |                      |                                                 |                                           |                  |                               |                                  |       | Indietro     |
| List                          | a Dati Utili TFS                                                                   | Data R/erimento 31/                           | 08/2019 Motivo Cess  | Dimissioni volontar                             | ie/recesso del dipendente                 |                  | Numero Pr                     | atica                            |       | Indietro     |
| List                          | a Dati Utili TFS<br>estazione Trattamento di Fine Servizio<br>Ente di appartenenza | Data Riferimento 31/<br>Ente sede di servizio | 08/2019 Motivo Cess. | Dimissioni volontar<br>Data<br>Inizio Data Fine | ie/recesso del dipendente<br>Tipo Implego | Tipo<br>Servizio | Numero Pr<br>Tipo<br>Rapporto | atica<br>Stato<br>Certificazione | Canc. | Indietro     |

| Gestone<br>Opendent Publici Interrogazioni | Funzioni Collegamenti Stampe |                                | P    | <b>a</b> 1 | 7 1 |
|--------------------------------------------|------------------------------|--------------------------------|------|------------|-----|
| Scrivania:Coda > Lista richieste           | Approva                      | -• Utente:                     | 1000 |            |     |
| Pensionato                                 | Non Approva                  |                                |      |            |     |
| Cognostie                                  | Certificazione               | Codice fiscale Data di nascita |      | 1          |     |

#### Lista Richieste Lavorazione

|   |                                         |                                 |                              |                     |                 |                   |                      |                       |                           | Ind                     |
|---|-----------------------------------------|---------------------------------|------------------------------|---------------------|-----------------|-------------------|----------------------|-----------------------|---------------------------|-------------------------|
| 8 | Descrizione<br>Richiesta                | Periodo Certif. Giuridica       | Periodo Certif.<br>Economica | Nota                | Inoltrata<br>da | Data<br>richiesta | Data<br>Assegnazione | Lavorata da           | Esito Lavorazione         | Nota per il<br>mittente |
| 1 | Certificazione Ultimo Miglio per<br>TFS | dal 09/10/1989 al<br>31/08/2019 | Tutti                        | liquidazione<br>TFS |                 | 04/03/2020        | 04/03/2020           | CORRADINI<br>CRISTINA | Lavorazione<br>completata |                         |

#### Messaggi per gli Operatori

| Oggetto        | Messaggio                                                                                                    |
|----------------|----------------------------------------------------------------------------------------------------|
| PA Consolidata | La Posizione Assicurativa dell'iscritto è consolidata per le seguenti prestazioni: Contribuzione Figurativa fino al 2019-02-08, Determinazione Pensione fino al 2019-08-31, Determinazione Pensione fino al 2019-02-16. |

# In seguito all'**APPROVAZIONE** della posizione il sistema rilascia la posizione assicurativa, rinviandoci alla SCRIVANIA iniziale

| Gestione                                                                                                    | Dipendenti Pubblici                                                                                                    | Area riservata |
|----------------------------------------------------------------------------------------------------|----------------------------------------------------------------------------------------------------|----------------|
| > Home > Area Riservata >                                                                                                    | Unità Operativa                                                                                                    |                |
| Applicazioni  Calcolo Quote Pensione Comunicazione Cessazione TES Nuova Passweb Posizione Assicurativa Richieste di variazione alla Posizione Assicurativa | Gentile<br>dal menu a sinistra è possibile selezionare<br>l'applicazione desiderata, dalla box in basso "Scrivania<br>Virtuale" è possibile selezionare l'attività da svolgere.<br>Buon lavoro.<br>SCRIVANIA VIRTUALE |                |
| Servizi in linea 🔹                                                                                                    | Accedi alla                                                                                                    |                |

Richiesta Assistenza Applicativa SIN

| Gestione Dipendenti                                                           | Pubblici                                                                                                    | Τf        |
|-------------------------------------------------------------------------------|----------------------------------------------------------------------------------------------------|-----------|
|                                                                               |                                                                                                    | Es        |
| rvizi in linea - TFS Home                                                     |                                                                                                    |           |
| Compilazione del Modulo                                                       | Home                                                                                                    |           |
| Compilazione nuovo modello Modelli in corso di compilazione Modelli inoltrati | L'applicazione consente agli operatori dell' Amministrazione di trasmettere via web la comunicazione di cessazione ai fini de<br>TFS del dipendente.<br>In particolare, il servizio in linea permette di:<br>• compilare e inviare la comunicazione<br>• visualizzare la lista delle domande telematiche già inviate e il loro stato di lavorazione.                                                                                 | al .      |
|                                                                               | Informazioni utili Per facilitare la compilazione del modulo di domanda si riportano alcune informazioni utili, consultabili nella sezione "/struzio<br>per la compilazione".<br>Si suggerisce di scaricare la versione aggiornata di Acrobat Reader dal sito http://get.adobe.com/it/reader/<br>Avviso per l'operatore: nella configurazione del PC si consiglia l'utilizzo del browser di Internet Explorer a partire dalla versio | wi<br>one |
|                                                                               | versione 2.1 - 04/10/2019                                                                                                    |           |

| INPS                                                                                                    |                                                               |                                |                                  | Tfs e Tfr |
|----------------------------------------------------------------------------------------------------|---------------------------------------------------------------|--------------------------------|----------------------------------|-----------|
| Servezi in linea - TFS Comunicazione di cessazione                                                         | TFS Compliazione nuova domanda                                |                                |                                  | Esci      |
| Compilazione del Modulo TFS  Compilazione nuovo modello Modelli in corso di compilazione Modelli inoltrati | Ricerca Iscritto<br>Codice Fiscale (*)<br>Data Cessazione (*) | VRDGPP00R10B293N<br>31/08/2019 | Ricerca Iscritto<br>(gg/mm/aaaa) |           |
| NUMERO VERDE                                                                                               | (') Dati obbligatori                                          |                                |                                  |           |

In caso di adesione a Fondo complementare, la **DATA CESSAZIONE** sarà quella di sottoscrizione del fondo.

| Gestione Dipendenti Publiki                                                           |                                                          |                                    |                                      |                                                                                                    |
|---------------------------------------------------------------------------------------|----------------------------------------------------------|------------------------------------|--------------------------------------|----------------------------------------------------------------------------------------------------|
|                                                                                       |                                                          |                                    |                                      | CRISTINA CORRADIN                                                                                                    |
| Sancol in times - 175 Comunications of sessations 175 Compliations na                 | eva damanda.                                             |                                    |                                      |                                                                                                    |
| Compilazione del Modulo TFS                                                           | Domanda Online                                           |                                    |                                      |                                                                                                    |
| Compilazione ruovo modello     Modelli in corso di compilazione     Modelli inottrati | Bati Dati 775     e Verifica del cadice fiscale conclusa | Riscatti Convenzione<br>IPOST/ENPA | Mobilitar Benefici<br>Legge Allegati | Riepiloga                                                                                                    |
| 803 - 164                                                                             | Dati Anagrafici Titolare                                 |                                    |                                      |                                                                                                    |
| •                                                                                     | Codice Fiscale VRD/SPPC                                  | OR108293N                          | Cognome VERDI                        | Nome GIUSEPPE                                                                                                    |
|                                                                                       | Sesso M                                                  |                                    | Natola # 10/10/1959                  |                                                                                                    |
|                                                                                       | Provincia PARMA                                          |                                    | Comune BUSSETO                       |                                                                                                    |
|                                                                                       | Residente in                                             |                                    |                                      |                                                                                                    |
|                                                                                       | Provincia PARMA                                          |                                    | Comune PARMA                         | CAP                                                                                                    |
|                                                                                       | Indirizzo VIA GIACON                                     | NO PUCCINA                         | N. 1                                 |                                                                                                    |
|                                                                                       | Palazzina                                                | S-calia inter                      | 10                                   |                                                                                                    |
|                                                                                       | Ulteriori recapiti dell'Amministrazi                     | lone                               |                                      |                                                                                                    |
|                                                                                       | Telefono (5)                                             | 0521252525                         |                                      |                                                                                                    |
|                                                                                       | E-mail (1)                                               | pree01000@istruzione.it            |                                      |                                                                                                    |
|                                                                                       | Recapiti titolare (per comunicazio                       | ni)                                |                                      |                                                                                                    |
|                                                                                       | Teleforo                                                 |                                    |                                      |                                                                                                    |
|                                                                                       | E-mail                                                   |                                    |                                      | L'indetzo email del Notare(bocitativo), se valoritzato: consente Trivio del prospetto di liquidazione.<br>Tale prospetto sara'comunque disponibile sul cassetto previdendale INPS |
|                                                                                       | C Dati obbligatori                                       |                                    |                                      |                                                                                                    |
|                                                                                       |                                                          |                                    |                                      | AVANE 🐟                                                                                                    |

Andranno inseriti i recapiti dell'Amministrazione ed eventualmente un recapito dell'interessato a cui INPS invierà la comunicazione.

|                                                                                               |                                                                                                    |                                                                                                    | CRISTINA CORRADO     |
|-----------------------------------------------------------------------------------------------|----------------------------------------------------------------------------------------------------|----------------------------------------------------------------------------------------------------|----------------------|
| La Stee - 175 Comunicacione il sessicione 175 Compil                                          | ssione nueve demanda                                                                                                    |                                                                                                    |                      |
| ompilazione del Modulo TFS                                                                    | Domanda Online                                                                                                    |                                                                                                    |                      |
| Compliazone ruovo modello<br>Modelli in corso di compliazone<br>Modelli entitudi<br>803 - 164 | Dati Dati TFS<br>Dati TFS<br>Data linzio Servizio<br>Data Fire Servizio<br>Data Cessatione<br>Motivo Cessatione<br>Qualifica<br>Contratio<br>Deceduto dopo cessazione dal servizi<br>Pricentarione | Riscatti Convenzione Mobilitat Benefici Benefician<br>OB-10-1988<br>31-08-2019<br>Diministeri volontariel'recesso del dipendente<br>DOC. LAUR. IST. SIC. II GRADO<br>SCUOLA<br>INC.<br>Des Convenzione Mobilitatione Convenzione Convenzione | Replings             |
|                                                                                               | Montante per TFR<br>Biontante per 1 R                                                                                                    | Data silimo giorne in TF 5                                                                                                    |                      |
|                                                                                               | Dettaglio retribuzioni                                                                                                    |                                                                                                    |                      |
|                                                                                               |                                                                                                    | Voce Retributiva                                                                                                    | Importo              |
|                                                                                               | Stependio tabellare<br>Totale retributioni                                                                                                    |                                                                                                    | 32 829 6<br>32 829 6 |

Generalmente trattasi di 1<sup>^</sup> liquidazione.

In caso di regime **OPTANTE**, spuntando "**Montante per TFR**" il sistema legge la data corretta dell'opzione anche se compare la data di cessazione

| Gestione Dipendenti Pubblici                                   |                                                                                                    |                                                                           |                                                                                                    |                                                                                              |                                            |                                                                                              | Tfs e             |
|----------------------------------------------------------------|----------------------------------------------------------------------------------------------------|---------------------------------------------------------------------------|----------------------------------------------------------------------------------------------------|----------------------------------------------------------------------------------------------|--------------------------------------------|----------------------------------------------------------------------------------------------|-------------------|
| in State . 198 . Commissions of manipulation 1981 . Commission | n wanta diseante                                                                                                    |                                                                           |                                                                                                    |                                                                                              |                                            |                                                                                              | CRESTINA CORRADIN |
| mpilazione dei Modulo TFS                                      | Domanda Online<br>Dati<br>Borito Dati TFS                                                                                                    | Riscatti Conven                                                           | cione Mobilita' Bene<br>NAA                                                                           | fici Beneficiari<br>Allegati                                                                 | Riepšogo                                   |                                                                                              |                   |
| lodelli in corso di compliazione<br>lodelli inoltrati          | Piano Ammortamento                                                                                                    |                                                                           |                                                                                                    |                                                                                              |                                            |                                                                                              |                   |
| della in conso di complicazione<br>della inclutati             | Plano Ammortamento<br>Riscatti<br>Data Decorrenza                                                                                                    | Numero Pratica                                                            | Numero Determina                                                                                      | Data Determina                                                                               | Cassa                                      | Stato pratica                                                                                | Seleziona         |
| Sell in conso di complikatione<br>Delli inoltrati<br>803 - 164 | Piano Ammertamento<br>Riscatti<br>Data Decorrenza<br>25/01/1090                                                                                                 | Numero Pratica<br>MRAP067476048                                           | Numero Determina<br>104231                                                                            | Data Determina<br>31/07/1990                                                                 | Cassa                                      | Stato pratica<br>LAVORAZIONE CONCLUSA                                                        | Seleziona         |
| elli inottudi                                                  | Piano Ammortamento<br>Riscatti<br>Data Decorrenza<br>25/01/1090<br>* Si informa che il riscatto in questione                                                    | Numero Pratica<br>MRAP657475648<br>non saria preso in considerazione al f | Numero Determina<br>104231<br>Ini della prestazione 1743, di inista a provie                          | Data Determina<br>31/07/1990<br>dere alla certificazione delle rate di                       | Cassa<br>ENPAS<br>recieto non presenti n   | Stato pratica<br>LAVORAZIONE CONCLUSA<br>rédiante quadro Fr der Jusso UNIÉMENS.              | Seleziona         |
| eli inotradi<br>eli inotradi<br>803 - 164                      | Place Ammortamento<br>Riscatti<br>Data Decorrenza<br>25/01/1090<br>* Si informa che il nacatto in questione<br>Certifica Rate                                   | Numero Pratica<br>MRAP667476648<br>non sară preso în considerazione al f  | Numero Determina<br>104231<br>Ini della prestazione TFG: Gl invita e prove                            | Data Determina<br>31/07/1990<br>dere alla certificazione delle rate di                       | Cassa<br>ENPAS<br>recido non presenti n    | Stato pratica<br>LAVORAZIONE CONCLUSA<br>rediante quadro F1 der flusso UNIÈBENS.             | Seleziona         |
| elii inottudi                                                  | Placo Ammortamento<br>Riscatti<br>Data Decorrenza<br>25/01/1090<br>* Si informa che il riscatto in questione<br>Certifica Rate<br>Riscatto non presente in B.D. | Numero Pratica<br>MRAP657475648<br>non sarié preso in considerazione al f | Numero Determina<br>104231<br>Ini della prestazione TPS; Si invita e provve                           | Data Determina<br>31/07/1990<br>edere alle certificazione delle rale di                      | Cassa<br>ENPAS<br>recato non presentin     | Stato pratica<br>LAVORAZIONE CONCLUSA<br>nediante quadro F1 del flusso UNIÈNENS              | Seleziona         |
| eli inottuti                                                   | Place Ammortamento<br>Riscatti<br>Data Decorrenza<br>25/01/1090<br>* Si informa che il riscatto in questione<br>Centifica Rate<br>Riscatto non presente in B.D. | Numero Pratica<br>MRAP05747648<br>non sarii preso in considerazione al f  | Numero Determina<br>104231<br>Ini della prestazione TFS: di inista a provve<br>glio Riscatto          | Data Determina<br>31/07/1090<br>obre alla certificazione delle rate di                       | Cassa<br>ENIPAS<br>receito non presenti n  | Stato pratica<br>LAVORAZIONE CONCLUSA<br>nédiante quadro Fr der flucao UNIÉMENS<br>Seleziona | Seleziona         |
| sell inclitadi<br>sell inclitadi<br>803 - 164                  | Place Ammortamento<br>Riscatti<br>Data Decorrenza<br>25/01/1090<br>* Si informa che il riscatto in questione<br>Certifica Rate<br>Riscatto non presente in B.D. | Numero Pratica<br>IstAP05747648<br>non saris preso in considerazione al f | Numero Determina<br>104231<br>Ini della prestazione TFS: di inista a provie<br>glio Riscatto<br>Nesso | Data Determina<br>31/07/1990<br>dere alla certificazione delle rate di<br>ni record trovato. | Cassa<br>ENIPAS<br>recision non presenti n | Stato pratica<br>LAVORAZIONE CONCLUSA<br>nediante quadro Ar der Russo UNIERENS<br>Sele ziona | Seleziona         |

In caso di **Stato pratica = LAVORAZIONE CONCLUSA** si passa alla schermata successiva

In caso di **Stato pratica = LAVORAZIONE in CORSO** si dovrà procedere con la certificazione delle rate (lo stato del pagamento è desumibile dal "Prospetto situazione partitaria" *mod.* **51.C.G.** rilasciato dalla RTS territorialmente competente)

| Gestione Digendenti Pubblici                                                                                       |                                                                                |                                                                      | Tfs e 1                           |
|----------------------------------------------------------------------------------------------------|--------------------------------------------------------------------------------|----------------------------------------------------------------------|-----------------------------------|
|                                                                                                    |                                                                                |                                                                      | CRESTINA CORRADHI                 |
| Compilazione del Modulo TFS                                                                                        | Domanda Online                                                                 |                                                                      |                                   |
| <ul> <li>Compliazione nuovo módello</li> <li>Modelli in corso di compliazione</li> <li>Modelli inotrati</li> </ul> | Dati Dati TFS Riscatti Co<br>Dettaglio periodi Enti in Convenzione IPOST/ENPAS | Muenzione Mobilita' Benefici Beneficiari Allega<br>DISTRIBEZI Allega | logo                              |
|                                                                                                    | Dal Al                                                                         | Tipo Servizio                                                        | Frazione                          |
| 803 - 164                                                                                                    |                                                                                | Ne soun record trovato                                               |                                   |
| •                                                                                                    |                                                                                |                                                                      | Elimina Periodo Inseriaci Periodo |
|                                                                                                    | Mesi Anni<br>Periodo riscattato 0 0                                            |                                                                      |                                   |
|                                                                                                    | Di cui convention alt                                                          |                                                                      |                                   |
|                                                                                                    |                                                                                |                                                                      |                                   |

### **NESSUNA AZIONE**

### PER CASI SPORADICI, EVENTUALMENTE CONTATTARE LA SEDE INPS COMPETENTE PER TERRITORIO

| Gestione Dipendenti Pubblici                                                                                        |                                           |             |                                                                                                    |                 | Tfs e T          |
|----------------------------------------------------------------------------------------------------|-------------------------------------------|-------------|----------------------------------------------------------------------------------------------------|-----------------|------------------|
|                                                                                                    |                                           |             |                                                                                                    | Q               | RISTINA CORRADHE |
| Compliazione del Modulo TFS                                                                                         | Domanda Online                            |             |                                                                                                    |                 |                  |
| <ul> <li>Compliazione nuovo modello</li> <li>Modelli in corao di compliazione</li> <li>Modelli inottrati</li> </ul> | Dati<br>Iscritto<br>Dettaglio periodi ser | Outi TFS 6  | liscatti Convenzione Misbilita" Benefici Beneficiari Riepitogo<br>Ikosti (NMA) Servizi Enti Soppressi Misbilita Ripristina |                 |                  |
| 803 - 164                                                                                                    | Dal                                       | AI          | Tipo Servizio                                                                                                    | Frazione        |                  |
| •                                                                                                    |                                           |             | Nessun record trovata                                                                                                    |                 |                  |
|                                                                                                    |                                           |             |                                                                                                    | Elimina Periodo | Insensci Periodo |
|                                                                                                    | Periodo nacaltato                         | Mesi<br>0 W | Acmi                                                                                                    |                 |                  |
|                                                                                                    | ноклю 👚                                   |             |                                                                                                    |                 | AVANTI 📥         |

### **NESSUNA AZIONE**

### PER CASI SPORADICI, EVENTUALMENTE CONTATTARE LA SEDE INPS COMPETENTE PER TERRITORIO

| Gestione Dipendenti Pubblici                                                                                       |                                                |                          |                        |                  |                     | Tfs e T  |
|----------------------------------------------------------------------------------------------------|------------------------------------------------|--------------------------|------------------------|------------------|---------------------|----------|
| and in Sine 175 Downlanding Strengtons 175 Compliance                                                              | nurva domanta                                  |                          |                        |                  |                     |          |
| Compliazione del Modulo TFS                                                                                        | Domanda Online                                 |                          |                        |                  |                     |          |
| <ul> <li>Compilazione nuovo modello</li> <li>Modelli in conso di compilazione</li> <li>Modelli inottati</li> </ul> | Dati<br>Iscritto<br>Benefici di Legge          | Convenzione<br>POST/UNPA | Beneficiari<br>Adegati | Replingo         |                     |          |
|                                                                                                    | Tipologia di Benef                             | icio Durata              | Importo                |                  | Seleziona Beneficio |          |
| 803 - 164                                                                                                    |                                                | 14                       | saun record trovalo    |                  |                     |          |
| 0.00                                                                                                    | Inserisci Beneficio                            | Modifica Beneficio       |                        | Elmina Beneficio |                     |          |
|                                                                                                    | P Dati obbligatori nel caso ci sia un riscatto |                          |                        |                  |                     |          |
|                                                                                                    |                                                |                          |                        |                  |                     |          |
|                                                                                                    | MOETRO .                                       |                          |                        |                  |                     | AVANTI 🐋 |
|                                                                                                    |                                                |                          |                        |                  |                     |          |

Vanno inseriti i BENEFICI di LEGGE richiesti al momento della domanda di pensionamento.

- I più comuni sono:
- Legge 958/86 Servizio Militare utile ex-se dal 01/01/1987
- Legge 336/70 Orfani di guerra ed equiparati

| Gestione Dipendenti Publiki                                                                     |                                                                                                    |                                          |                            |                    |            | Tfs e                                                                                                    |
|-------------------------------------------------------------------------------------------------|----------------------------------------------------------------------------------------------------|------------------------------------------|----------------------------|--------------------|------------|----------------------------------------------------------------------------------------------------|
|                                                                                                 |                                                                                                    |                                          |                            |                    |            |                                                                                                    |
| visi in times - 175 Comunications is pessettime 175 Complian                                    | ore none damanta                                                                                                    |                                          |                            |                    |            |                                                                                                    |
| Compliazione del Modulo 175     Compliazione nuovo modello     Modelli in corso di compliazione | Dati TFS Riscatti                                                                                                    | Convenzione Mobilita"                    | Benefici<br>Legge Allegati | kpilogo            | /          |                                                                                                    |
| > Modeli incltrati                                                                              | Beneficiari                                                                                                    |                                          |                            |                    |            |                                                                                                    |
| 803 - 164                                                                                       | Nominativo/Ragione Sociale                                                                                                    | Codice Fiscale/P.IVA<br>VRD6PP00R10B293N | Codice Fiscale Percettore  | Percentuale<br>100 | p Modifica | Elimina                                                                                                    |
|                                                                                                 | Allegati Documento                                                                                                    |                                          |                            |                    |            |                                                                                                    |
|                                                                                                 | Allega                                                                                                    | Ramuovi Allegato                         |                            |                    |            |                                                                                                    |
|                                                                                                 | and the second second se |                                          |                            |                    |            | and the second second se |
|                                                                                                 | MORTHO                                                                                                    |                                          |                            |                    |            | AVANTI                                                                                                    |

L'azione **MODIFICA** permette di inserire i dati per l'accredito della buonuscita e i dati di eventuali eredi

Con il tasto ALLEGA dovranno essere associati alla pratica:

- lo Stato Matricolare
- il mod. 51 CG della RTS
- la dichiarazione di accredito buonuscita, sottoscritta dal dipendente
- la comunicazione riepilogativa della scuola, debitamente compilata (fac-simile slide 51)

La comunicazione e gli allegati vanno tassativamente inseriti in questa fase, in quanto corpo unico con il modulo "COMUNICAZIONE CESSAZIONE TFS"

| Gestione Dipendenti Pubblici                                                                                       |                                              |                              |                                |                                 |                  | Tfs e 1         |
|----------------------------------------------------------------------------------------------------|----------------------------------------------|------------------------------|--------------------------------|---------------------------------|------------------|-----------------|
| ente in treas 175 : Comunicacione di cassacione 175 : Campile                                                      | clime more distantia                         |                              |                                |                                 |                  |                 |
| Compilazione del Modulo TFS                                                                                        | Dati Beneficiari                             |                              |                                |                                 |                  |                 |
| <ul> <li>Compliazone nuovo módello</li> <li>Modelli in corso di compliazione</li> <li>Modelli inoltrati</li> </ul> | Persona Fisica<br>Codice Fisicale<br>Cognome | VRD6PP00R10B293N             | North Born                     | Percentuale 100                 | Sesso M          | r.              |
| 803 - 164                                                                                                    | Dati Nascita<br>Provincia<br>Estoro          | PR                           | Comune BUSSET                  | 0                               | Carlos Cumuni    | Data 20/10/1969 |
|                                                                                                    | Dati Residenza<br>Provincia<br>Estero        | PARMA                        | Comune BUSSET                  | 0                               | Carica Comuni    | Cap             |
|                                                                                                    | lodintrzo<br>Paterzine                       | VIA GIACOMO PUCCINE          | ala                            | l<br>Int                        | N <sup>e</sup> 1 |                 |
|                                                                                                    | Bodalità Parimento<br>Titolare Perietto en   | Accredito su cc bancario 🔍 🕫 | AM IT6690010025900111155519211 | Swittence                       |                  |                 |
|                                                                                                    | Indietro                                     |                              |                                | Inserisci Percettore Persone Gi | undica           | Salva           |

Inserire i dati forniti dall'interessato (modalità di pagamento e IBAN) per l'accredito della buonuscita

| plazione suo vo redelo | Dati Dati TPS Recatti Conver                                                                                                    | nzione Mobilis' Eenefici Eeneficiari                                                                                                    |      |  |  |  |
|------------------------|----------------------------------------------------------------------------------------------------|----------------------------------------------------------------------------------------------------|------|--|--|--|
| di votrati             | Riepilogo                                                                                                    |                                                                                                    | -    |  |  |  |
|                        | Dati Anagrafici Titolare                                                                                                    |                                                                                                    |      |  |  |  |
| 803 - 164              | Codice Flacale                                                                                                    | Cognome                                                                                                    | Rome |  |  |  |
|                        | Sesso                                                                                                    | Natora II                                                                                                    |      |  |  |  |
|                        | Provincia                                                                                                    | Comute                                                                                                    |      |  |  |  |
|                        | Riepilogo Dati :                                                                                                    |                                                                                                    |      |  |  |  |
|                        | Dati Iscritto : Presenti                                                                                                    | 4                                                                                                    |      |  |  |  |
|                        | Outi TFS: Present/                                                                                                    | 1                                                                                                    |      |  |  |  |
|                        | Bacatti   Presenti                                                                                                    | 1                                                                                                    |      |  |  |  |
|                        |                                                                                                    |                                                                                                    |      |  |  |  |
|                        | Contentione arOsticiana's - non present                                                                                                    | *                                                                                                    |      |  |  |  |
|                        | Mobilita' : fion gressent                                                                                                    | *                                                                                                    |      |  |  |  |
|                        | Benefici di Legge I Non presenti                                                                                                    | ٨                                                                                                    |      |  |  |  |
|                        | Beneficiari ; Presenti                                                                                                    | 3                                                                                                    |      |  |  |  |
|                        | Adegati 1 Non presents                                                                                                    | <b>A</b>                                                                                                    |      |  |  |  |
|                        | Camministracione dichiare che:<br>- Tavente diritto è a conceceza anile conseguenze di legge in caso d<br>- Tavente dicitto ha preco visione dell'informativa aul diritto alle riserva                                                                                                    | L'ammini stracoire dichaire che.<br>- Taivente dichaire che.<br>- Taivente dichaire de consequence aute on secte di regge in ca so di dichairezioni mendaci, fejiola negli att e uso di att fajoi (att. 71,72,75 e 76 del D.P.R.4452000 - Tests (Jecco sulle documentazione amministrative),<br>- Taivente dichte ha preso visione dell'informative sul divito alle manvalezze di cui all'art. 13 del D.Lg. 1962003 il cui testo è di argunto riportalis.<br>- Taivente dichte ha preso visione dell'informative sul divito alle manvalezze di cui all'art. 13 del D.Lg. 1962003 il cui testo è di angunto riportalis.                                                                                                    |      |  |  |  |
|                        |                                                                                                    | internative auf brattemento del dell personali<br>(Art 13 del d Igs. 30 guigno 2003, n 196, recente il "Codice in materia di protezione dei dell personal")                                                                                                    |      |  |  |  |
|                        | L'IMPS con sede in Rume, via Ciro il Grande, 21, in qualità di Taslave<br>dei presupposti e dei limiti stabilitir dal Cold e in materia di protozione<br>il brattamento dei dal severe acche con rilatzo di strumente il abito<br>il conferimento dei dali non contrassegnati con un asterizco è dobliga<br>UMPS La informa, infore che guà esercitare i lanzo prevato dalla C<br>direttore provincio dei notto qui e esercitare i lanzo prevato dalla C.<br>direttore provincio dei notto per il timito dell'approvinci dalla. | LINPS consider in Rume, via Circ J Grando, 21, in qualità di Trislane del Instainmento, La Informa che tubi i dad personali che La riguandano, compre si quelli sensibili e guidiziari, reccubi attravenzo la complicazione del presente motula, sanarino thettati in observanza<br>dei presuppost e dei limit subbiliti dal Codice in materia di portazione dei attravenzo indizione del ancione de dei sensibili e guidiziari, reccubi attravenzo la complicazione del presente motula, sanarino thettati in observanza<br>di tratamento dei dal ventria, anche con ritilizza di strumente interinsiti de desa consesse<br>di tratamento dei dal ventria, anche con ritilizza di strumente interinsiti del desa di devenzio e subgranda dalla desa consesse<br>di conformente dei dal non comsisterade fonde motori accolti.<br>Il conformente dei labi non comsisterade fonde motori accolti.<br>UNIVE La informa, infore che qui esenzatori di otto previd dell'attori dell'attori dell'attori della distato congesterate e dostatori.<br>UNIVE La informa, ottore che qui esenzatori di unatorizzazione di distato di distatamente al direttare della presente domande, alternatori<br>UNIVE La informa, infore che qui esenzatori. Interiori della recono di composito di la interiori nella della consolita di distatori dell'attori<br>di distatori dei dali non comsisteratori di moto previdi dell'attori della consolitato completatori dei antazione della presente domande.<br>L'INIVE La informa, infore che qui esenzatori di unatori conto trata di distatori della distatori della presente domande, alternatori della della della distatori della presente divenzatori.<br>L'INIVE La informa, infore che qui esenzatori di unatori conto di esenzatori di distatori della distatori della presente divenzatori. |      |  |  |  |
|                        | r) Dati obli ligatori                                                                                                    |                                                                                                    |      |  |  |  |
|                        | Contraction entities and                                                                                                    |                                                                                                    |      |  |  |  |

| Gestione Dipendenti Pubblici                                                                                        |                                                           |                                                               | Tfs e Tfr |
|----------------------------------------------------------------------------------------------------|-----------------------------------------------------------|---------------------------------------------------------------|-----------|
| -                                                                                                    |                                                           |                                                               | Esci      |
| Servizi in lines - 175 Comunicazione di cessazione 175 Com                                                          | olazione nuova domanda                                    |                                                               |           |
| Compilazione del Modulo TFS                                                                                         | Domanda Online - Esito protoco                            | lazione                                                       |           |
| <ul> <li>Compilazione nuovo modello</li> <li>Modelli in corso di compilazione</li> <li>Modelli inoltrati</li> </ul> | Esito Protocollazione<br>Gentile utente, la domanda di C  | omunicazione di cessazione TFS è stata regolarmente acquisita |           |
| 803 - 164                                                                                                    | Segnatura INPS<br>Numero Protocollo<br>Data di Protocollo | 84PS 0600.04/03/2020.0031609<br>31609<br>04/03/2020           |           |
|                                                                                                    | Codice AOO<br>Sede di Competenza                          | PARMA                                                         |           |
|                                                                                                    | La domanda è anche consultabi                             | le nello spazio 'Modelli inoftrati'.                          |           |

| NPS                                                                                      |                    |                  |                  | Tfs e |
|------------------------------------------------------------------------------------------|--------------------|------------------|------------------|-------|
| Gestione Dipendenti Pubblici                                                             |                    |                  |                  |       |
| voin line-175 Commande d'ossesses 175 Linto<br>Compliazione del Modulo TFS               | Ricerca Iscritto   |                  |                  |       |
| <ul> <li>Compilazione nuovo modello</li> <li>Modelli in corso di compilazione</li> </ul> | Codice Fiscale (*) | VRD66P00R10B293N | Ricerca Iscritto |       |

# Possibilità di stampare il modello inoltrato ad INPS

| Gestione Dipendenti Pubblici                                                                 |                                                                |                      |       |                 |                     | Tfs   |
|----------------------------------------------------------------------------------------------|----------------------------------------------------------------|----------------------|-------|-----------------|---------------------|-------|
| rvizi in lines - 175 Comunicazione di cessazione 175 Lineta i                                | tomande inoltrate                                              |                      |       |                 |                     |       |
| I⊳ Compilazione nuovo modello<br>I⊳ Modelli in corso di compilazione<br>I⊳ Modelli inottrati | Elenco Comunicazioni Inoltrate<br>Un record trovate.<br>Pag. 3 |                      |       | $\backslash$    |                     |       |
|                                                                                              | Numero Protocollo                                              | Data Protocollazione | Sede  | Venalizza       | Visualizza Allegati | Copia |
| 803 - 164                                                                                    | 31609                                                          | 64/03/2020           | PARMA | P               | P                   | 6     |
| •                                                                                            |                                                                |                      |       | Visializza dett | ata l               |       |

| Gestione Dipendenti Pubblici                                                          |                    | Tfs e Tfr |
|---------------------------------------------------------------------------------------|--------------------|-----------|
| Service lines - TFS Lais domande indirate Visualizze di                               | menda              | Ess       |
| Compilazione del Modulo TFS                                                           | Visualizza domanda |           |
| Compilazione nuovo modello     Modelli in corso di compilazione     Modelli inoltrati | Domanda            | 8 8 F 8   |

|    | 103 - | 164 | 6 |
|----|-------|-----|---|
| e? | - 600 | 104 | 1 |

| m 0.4 |                              | and the second second se                                                                                                    |                                  | <br>   |            |
|-------|------------------------------|----------------------------------------------------------------------------------------------------|----------------------------------|--------|------------|
| u ~ 1 |                              | - + Zoom automatico +                                                                                                    |                                  | <br>   |            |
|       | INDO O                       | comunicazione di cessazione ai fini TFS                                                                                                    | Protocollo Inps                  | Scaric | a questo d |
|       | INPS                         |                                                                                                    | INP5.0600.04/03/2020.0031<br>609 |        |            |
|       | Gestion<br>Dipend            | e<br>enti Pubblici                                                                                                    | Cod. PPTFS0201                   |        |            |
|       |                              | Titolare del diritto:                                                                                                    | VRD66900R10B293N                 |        |            |
|       | Dati del richieden           | te:                                                                                                    |                                  |        |            |
|       | La seguente Am               | ministrazione                                                                                                    |                                  |        |            |
|       | Codice Fiscale               | 9 0 0 2 3 1 6 0 4 4 4 Progressivo 0 0 0 0 0                                                                                                    |                                  |        |            |
|       | Denominazione                | (SAUOLA DI SERVIZIO)                                                                                                    |                                  |        |            |
|       | con sede legale              | in:                                                                                                    |                                  |        |            |
|       | Second State                 | ITALIA Estero                                                                                                    |                                  |        |            |
|       | Stato                        | En anticipation de la construction de la constructi |                                  |        |            |
|       | Stato<br>Provincia           |                                                                                                    | ]                                |        |            |
|       | Stato<br>Provincia<br>Comune |                                                                                                    | CAP                              |        |            |

## **APPUNTI di VIAGGIO**

- I periodi di ASPETTATIVA vanno tolti dalla posizione assicurativa, nel periodo di servizio antecedente ad una aspettativa inserire la causale "sospensione di periodo lavorativo utile"
- I periodi di CONGEDO BIENNALE Legge 104/92 vanno valorizzati in posizione assicurativa come TIPO SERVIZIO = Congedo straordinario per assistenza ai soggetti con handicap grave ex art. 42 comma 5 D.L. 151/2001 ...... (cod. 055 fino al 31/12/2008 – cod. 059 dal 01/01/2009) GESTIONE PENSIONISTICA = C.T.P.S. - GESTIONE PREVIDENZIALE = (nulla)
- I periodi di servizio a tempo determinato utili ai fini del TFS dovranno avere valorizzato il campo TIPO IMPIEGO = Contratto a tempo determinato
- Il progetto TFR (sia che si tratti di una cessazione in regime TFR puro o in regime OPTANTE) resta in capo all'Istituzione scolastica che dovrà provvedere entro il termine di 15gg. dalla cessazione del rapporto di lavoro
- Al termine della lavorazione del TFS, inoltrare comunicazione ad INPS in allegato allo STATO MATRICOLARE del dipendente (come da fac-simile sotto riportato)
- Eventuali comunicazioni al MEF, in merito alla richiesta di sistemazione DMA dal 2013 in poi, dovranno essere inoltrate a:

M.E.F. - Dipartimento dell'Amministrazione Generale, del Personale e dei Servizi dcsii.dag@pec.mef.gov.it

Il presente manuale potrà essere suscettibile di modifiche nel caso in cui INPS comunichi variazioni operative

#### OGGETTO: Comunicazione cessazione TFS (Cognome e nome)

Si comunica che questa Istituzione scolastica ha provveduto all'elaborazione del progetto TFS per il/la dipendente: cognome \_\_\_\_\_\_ nome \_\_\_\_\_\_, nato a \_\_\_\_\_\_ il \_\_\_\_\_, cessato dal servizio con decorrenza 01/09/ Si dichiara pertanto che: •il flusso UNIEMENS-ListaPosPA di agosto 2020 indica come motivo cessazione "\_\_\_\_\_", la corretta causale della cessazione è la sequente: " pertanto non c'è coerenza tra il motivo di cessazione effettivo e quello indicato dal MEF NOIPA. Il dipendente ha effettuato i seguenti periodi di assenza senza retribuzione o con retribuzione ridotta al (30% -50% - 80%): •periodi di maternità con riduzione stipendiale al \_\_\_\_% dal \_\_\_\_\_ al \_\_\_\_\_ •aspettativa senza assegni dal \_\_\_\_\_ al \_\_\_\_ •congedo biennale dal \_\_\_\_\_ al \_\_\_\_
 •assenze senza retribuzione dal \_\_\_\_\_ al \_\_\_\_\_ •assenze senza retribuzione dal \_\_\_\_\_\_ al \_\_\_\_\_ •il dipendente presta servizio in regime PART TIME dal \_\_\_\_\_\_ al \_\_\_\_\_ per n° \_\_\_\_\_ ore settimanali. Si allegano: - stato matricolare - mod. 51CG RTS - dichiarazione del dipendente per accredito buonuscita

(eventuale altra documentazione utile a corredo della pratica)

#### IL DIRIGENTE SCOLASTICO

11 Indicare la corretta causale come da domanda di cessazione: Limiti di età – Dimissioni volontarie/recesso del dipendente – Quota 100